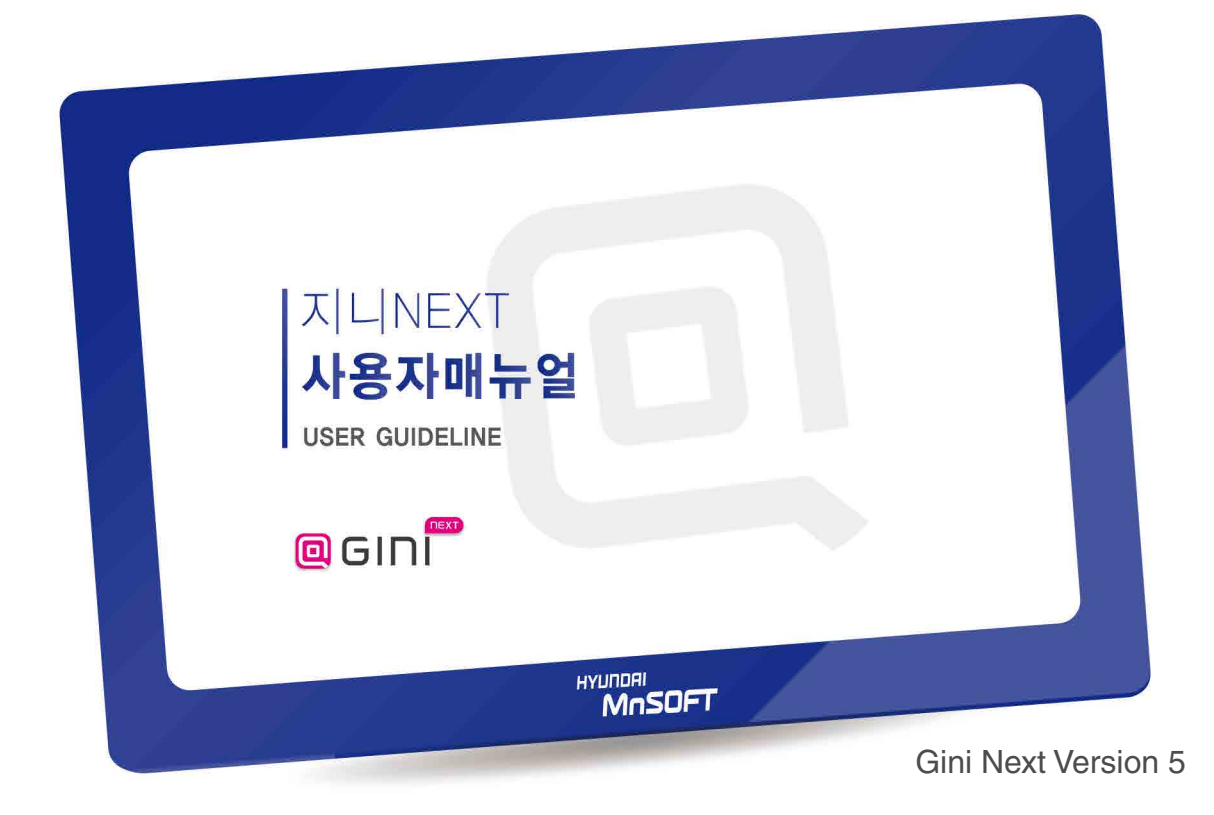

# OO GINI

\* 본 사용자매뉴얼은 GINI NEXT (WinCE / Android) 공용 매뉴얼입니다. \* 업그레이드 및 지도화면 개선 시, 사용자매뉴얼의 내용과 일부 다를 수 있습니다.

| Cŀ    | <mark>IAPTER.</mark> 1 시작하 | 기 전어               |       |
|-------|----------------------------|--------------------|-------|
| 1,1   | 정품인증서                      |                    | 5     |
| 1,2   | 사용권 계약서                    |                    | 6     |
| 1,3   | 꼭 읽어주세요!                   |                    | 9     |
| 1,4   | 업데이트 정보                    | <del>,,,,,</del> , | 11    |
| 1,5   | 업데이트 센터                    |                    | 14    |
| ///// |                            |                    | )//// |

|          | 기본기능 |
|----------|------|
| 2,1 화면조작 | 2    |
| 2,2 퀵메뉴  | 2    |

| CHAPTER,3 목적    | 지 검색 |
|-----------------|------|
| 3.1 통합검색        | 29   |
| 3.2 등록지점        | 32   |
| 3.3 최근사용지점      | 34   |
| 3,4 주소검색        | 35   |
| 3.5 전화번호검색      | 37   |
| <b>3.6</b> 주변검색 | 38   |
| 3.7 테마검색        | 40   |
|                 |      |
| CHAPTER.4 경로    | 정보   |
| 4.1 경로취소        | 43   |
| <b>4.2</b> 경로우회 | 44   |
| 4.3 경로정보        | 45   |
| 4,4 모의주행        | 47   |
| 4.5 경로편집        | 48   |
| 4.6 경로열기        | 49   |

4.7 경로저장

**4,8** 경로안내 화면

50

| CI  | HAPTER.5 | 교통정보      |    |
|-----|----------|-----------|----|
| 5,1 | 교통요약맵    |           | 57 |
| 5,2 | 유고정보     |           | 58 |
| 5,3 | 뉴스       |           | 59 |
| 5,4 | 날씨정보     |           | 60 |
|     |          |           |    |
| CI  | HAPTER.6 | 설정        |    |
| 6.1 | 안내설정     | ·····     | 63 |
| 6,2 | 지도설정     |           | 65 |
| 6,3 | 경로탐색     | <u> </u>  | 66 |
| 6,4 | 기타       |           | 67 |
| 6,5 | 시스템      |           | 68 |
|     |          |           |    |
| CI  | HAPTER,7 | 부록        |    |
| 7.1 | 브랜드 스토   | <u>=}</u> | 71 |
| 7.2 | 자주하는 질   | ₹////     | 72 |
| 7,3 | AS 안내    |           | 73 |

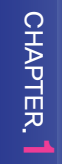

### CHAPTER.1 시작하기 전에

| X          | 정품인증서         | 5  |
|------------|---------------|----|
| 2          | 최종사용자 사용권 계약서 | 6  |
| .3         | 꼭 읽어주세요!      | 9  |
| <b>, 4</b> | 업데이트 정보       | M  |
| ,5         | 업데이트 센터       | 14 |

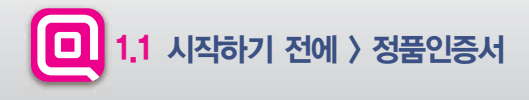

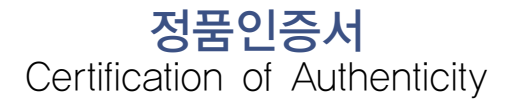

본 제품은 현대엠엔소프트(주)에서 보증하는 정품 🧿 GINI )지니 내비게이션 소프트웨어입니다. 본 인증서는 지니 제품(시리얼) 번호 (단말기 뒷면 또는 정품인증서에 부착) 확인과 병행하여 지니의 설치 및 업데이트 시 반드시 필요하오니 본 정품 인증서의 보관에 주의하셔야 하며, 제품(시리얼) 번호 스티커가 분실 및 훼손되지 않도록 각별히 관리해 주시기 바랍니다. 본 인증서 및 지니 정품

제품(시리얼) 번호 스티커는 재발행 되지 않습니다.

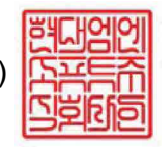

현대엠엔소프트(주)

지니 제품(시리얼) 번호

\*뒷면의 최종사용자 사용권 계약서(EULA)를 반드시 확인해주시기 바랍니다. \*원활한 업데이트 서비스 및 사용자 권익 보호를 위해 현대엠엔소프트 홈페이지 (http://www.hyundai-mnsoft.com)에서 반드시 제품 등록을 해주시기 바랍니다.

## 1.2 시작하기 전에 〉 최종사용자 사용권 계약서

#### ▶ 최종사용자 사용권 계약서 (1/3)

현대엠엔소프트(주)가 제공하는 소프트웨어 제품인 "지니"의 사용권에 대해 최종사용자와 현대엠엔소프트(주) 간에 체결 되는 계약입니다. 본 소프트웨어를 설치하거나 사용하면 본 계약서의 내용과 조건에 동의하는 것으로 인정합니다. 만일, 본 계약조항에 동의하지 않으실 경우에는 이 소프트웨어를 사용하지 말고 즉시 전체 포장을 구입한 업체로 반환하여 주 시기 바랍니다.

#### 1. 소프트웨어 사용권 및 지적재산권

본 제품을 이루는 전국 지도데이터, 소프트웨어 제품, 동봉된 인쇄물의 모든 소유권과 지적재산권은 현대엠엔소프트(주) 및 각 공급자들의 소유이며, 대한민국의 저작권법과 국제 저작권 협약 및 기타 국제 지적재산권 법률과 협약의 보호를 받습니다.

#### 2. 상표

지니 🖸 GINI는 현대엠엔소프트(주)의 상표입니다.

#### 3. 권리제한

귀하는 본 소프트웨어를 오직 귀하께서 본 소프트웨어와 함께 구매하신 단말기하드웨어에서만 사용할 수 있으며, 타 단 말기에서 사용할 수 없습니다. 현대엠엔소프트(주)의 사전 서면 동의 없이 무단으로 복제하거나 개작, 배포하는 경우에는 소프트웨어 저작권법에 의거하여 3년 이하의 징역 및 5000만원 이하의 벌금을 받게되는 형사처벌의 대상이 됨을 알려 드립니다. 또한 단말기와 별도로 제품(시리얼) 번호를 양도하거나 등록하여서는 아니 되며, 이에 위반하는 사항이 발견될 경우에는 현대엠엔소프트(주)에서 적의 조치할 수 있습니다.

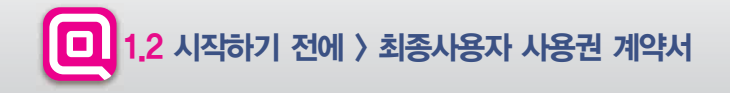

#### ▶최종사용자 사용권 계약서 (2/3)

#### 4. 해지

귀하가 본 사용권 계약의 내용을 준수하지 않을 경우 현대엠엔소프트(주)는 본 사용권 계약을 해지할 수 있습니다. 이 경우 귀하는 본 소프트웨어의 모든 복사본과 구성요소들을 파기해야 합니다.

#### 5. 제품 인증

제품을 구입하신 직후에는 지니 홈페이지에서 회원가입 및 지니 제품등록을 하셔야 정상적인 제품 인증이 완료됩니다. 단, 고객 간 "지니" 제품 인증과 관련하여 분쟁 또는 소유권 사실확인 필요사항이 발생 시에는 현대엠엔소프트㈜에서 해당 고 객에게 실소유 여부를 확인요청(시리얼 사진/실물 등)할 수 있으며, 이러한 요청사항에 대한 해당 고객의 확인 불이행 시에는 사용권의 제한 및 제약이 있을 수 있습니다.

#### 6. 지도 업데이트

현대엠엔소프트㈜는 본 제품의 원활한 사용을 위해, 홈페이지에서 제품을 등록을 완료하신 사용자를 대상으로 지도 업데이 트를 제공하고 있습니다. 지도 업데이트의 주기 및 비용은 당사의 정책에 따라 변경될 수 있으며 정책이 변경될 경우 홈페 이지를 통해 미리 공지됩니다. 구입 시 동봉된 프로그램 및 인쇄물은 최신 내용이 아닐 수 있습니다.

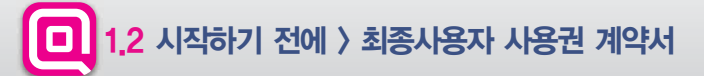

#### ▶ 최종사용자 사용권 계약서 (3/3)

#### 7. 제품 업그레이드

성능 및 안정성 개선 등의 사유로 사용자에게 사전 통보 없이 본 제품의 소프트웨어에 대한 변경 및 업그레이드가 진행 될 수 있습니다. 본 소프트웨어 제품에 포함된 프로그램 및 인쇄물은 최선버전이 아닐 수 있으며, 지니 홈페이지에 제품 등록을 하신 후에 제품 업그레이드를 지원 받으실 수 있습니다. 업그레이드 및 관련 정보는 현대엠엔소프트(주)의 홈페이지를 통해 서 공지됩니다. (http://www.hyundai-mnsoft.com)

#### 8. 고객 지원

제품 업그레이드 및 지도 업데이트 작업은 사용자가 직접 실시하여야 하며, 직접 업데이트 실시가 어려운 경우 고객센터 (1577-4767)로 문의하시기 바랍니다.

#### 9. 결과적 손해에 대한 면책

현대엠엔소프트㈜는 본 소프트웨어를 사용할 수 없음으로 인해 발생하는 이익 손실, 업무 중단, 영업 정보의 손실 및 기타 금전상의 손실 등 사업상의 손해를 포함한 간접적인 손해에 대하여, 비록 그와 같은 손해의 기능성에 관해 사전에 알았던 경우일지라도 책임이 없습니다.

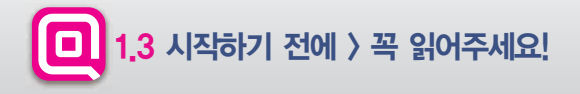

#### ▶ 꼭 읽어주세요!

CAUTION

도로상황은 수시로 변경될 수 있습니다. 안전한 운전을 위해서 지도 업데이트를 소홀히 하지 마시고 항상 최신 지 도를 유지하실 것을 권장합니다. 또한 운전 중에 길안내는 참고용으로 이용하시고, 반드시 실제 통행 규제를 준수 하시기 바랍니다. 이울러 단말기를 조작할 때에는 필히 차량을 안전한 곳에 정차한 후 사용하시기 바랍니다.

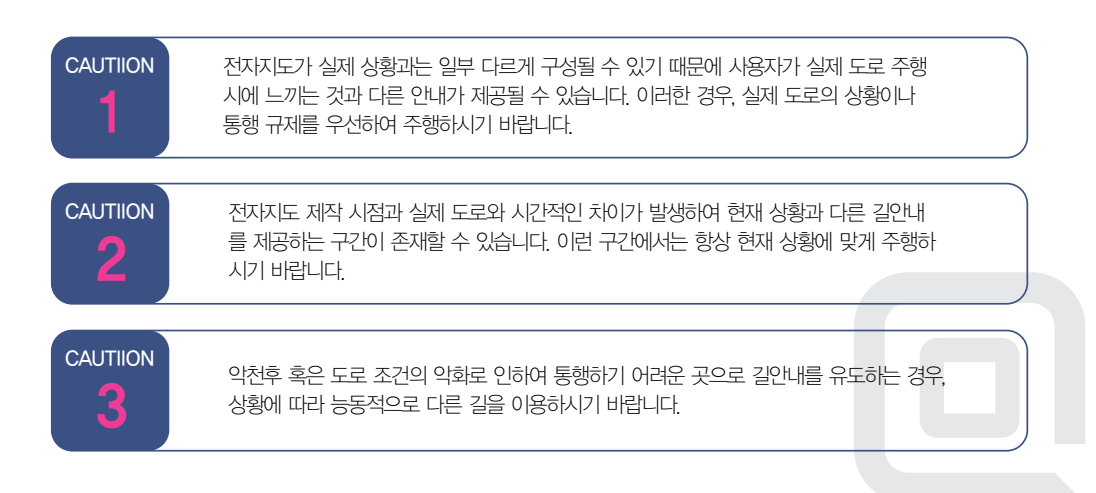

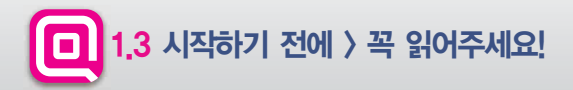

CAUT

CAUTIION

6

CAUTIION

## CHAPTER.

| IION | GPS 수신상태는 주변 지형, 환경 혹은 기후에 따라 오차가 발생할 수 있습니다. 이러한 경 |
|------|-----------------------------------------------------|
|      | 우에는 현재 위치를 정상적으로 파악하기 어려워 길안내가 실제 상황과 다르게 제공 될      |
|      | 수 있습니다.                                             |

## CAUTIION 신설 도로 또는 도로 확장 공사로 인하여 실제 도로와 차이가 생길 경우 실제와 다르게 길 안내가 이루어질 수 있으며, 이러한 경우에는 실제 도로와 지도의 도로가 일차하는 구간에 서 다시 정상적으로 길안내가 제공됩니다.

#### 고가도로나 지하차도에서 길안내를 할 때 사용자가 느끼는 도로 상황과 지도에서 인식하는 시작 위치에 약간의 차이가 생겨 거리안내가 실제 거리와 일치하지 않는 경우가 있습니다.

#### 본 길안내는 운행 정보를 위한 보조 수단으로서 실제 도로상황 및 교통 규제 등을 숙지 하시고 사용하시기를 권장합니다.

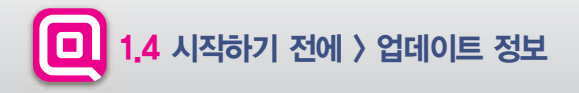

#### ▶ 소프트웨어 업데이트

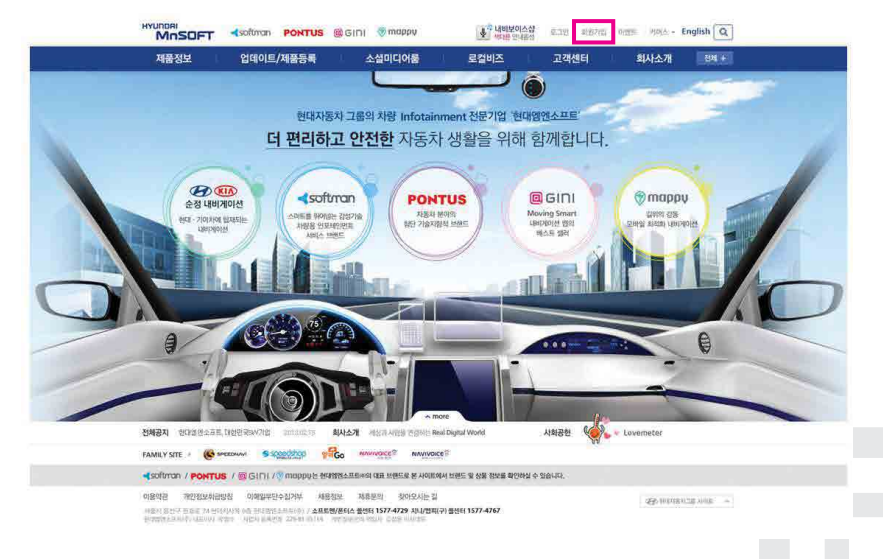

### 지니 업데이트를 하기 위해서는 현대엠엔소프트(주) 홈페이지 (www.hyundai-mnsoft.com)에서 회원가입을 해야 합니다. 상단의 회원가입 버튼을 클릭합니다.

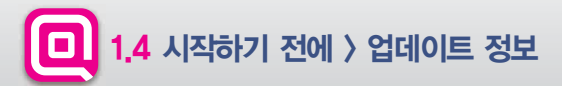

#### ▶ 현대엠엔소프트 회원가입

#### 회원가입

기존 형미/지니/스피드실/내비보이스실/Whereis에 가입하셨던 고객님들은 기존 아이디로 통합해사이트를 사용하실 수 있으니 신규 희원가만 및 기존 멤미/지나의 제품인증등등은 하지 않으셔도 됩니다.

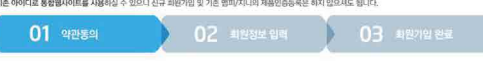

이용약관에 대해 동의하십니까? 동의합

• 현대엠엔소프트 회원이용약관

#### 약관동의

완료합니다.

제1장충칙 제 1조 (목적) 이 약관은 현대업엔소프트(約(이하 "회사"라 봅니다)가 운영하는 웹사이트(이하 "사이트"라 합니다)에서 제공하는 인터넷관련 서 비스 및 디지털콘텐츠를 이용함(이하 인터넷관련 서비스 및 디지털콘텐츠 이용을 회하여 '서비스'라고 합니다)에 있어 회사와 이 용자의 권리, 의무 및 책임사항을 규정함을 목적으로 합니다. 제 2 조 (용어의 정의) ① 이 약관에서 사용하는 용이의 정의는 다음과 같습니다. 1. 사이트 '란 회사가 재화 또는 용역을 이용자에게 제공하기 위하여 컴퓨터 등 정보통신설비를 이용하여 재화 또는 용역을 거 해할 수 있도록 성정한 가상의 영업장 또는 회사가 운영하는 웹사이트를 맞하며 아래의 웹사이트를 포함합니다. 아들러 사 이트물 운영하는 사업자의 의미로도 사용됩니다. - 현대염연소프로 : www.hvundai-mnsoft.com - Bill: www.mappy.co.kr " 지니: gini.speednavi.co.kr / www.gini.co.kr

약관에 동의한 후 회원 가입을 위한 정보를 입력합니다. 입력이 완료 된 후에는 회원가입 페이지 하단의 가입하기 버튼을 눌러 회원가입을

C 등의안함

회원가입

| 원정보 입력       | * 표시 필수입력시험                                                                                                    |
|--------------|----------------------------------------------------------------------------------------------------|
| 01県。         |                                                                                                    |
| 010101 =     | 출복확인 영문,영문+숫자로 6~12자리 입력                                                                                                    |
| 넉네임+         | · 중복합인<br>- 하금, 영문, - 자금, 사용성실 수 있으며, 하금 최대 70,까지 가방합니다.<br>- 가입시 강한 명명은 변경이 불가려져 쇠암님께서 직상한 개시물에 명명이 표시됩니다.                  |
| 비밀번호+        | 영문+승자 6자리 이상 15자리 이정 입력                                                                                                    |
| 비밀번호 확인 •    | 비밀번호 확인을 위해 한번 더 일찍해 주세요.                                                                                                    |
| 생년월알         | 전력 💌 년 전력 💌 월 전력 💌 일                                                                                                    |
| 성별 -         | сы сы                                                                                                    |
| <b>주</b> 소 • | · · · · · · · · · · · · · · · · · · ·                                                                                        |
| 전화번호         | 02 🗩 - 🛛 -                                                                                                    |
| 휴대폰 -        | 전태 💌 - 👘 - 연중번호 전송                                                                                                    |
| 이메일 -        | · 선택                                                                                                    |
| 이메일 수신동의 -   | ○ 에 ○ 아니오<br>* 각종 서비스 정보, 이벤트 당립 유인 등 회원들에게 유악한 정보들을 보내드리기 위한 소식지를 받을해<br>드리고 있습니다. 현대법령소프트에서 보내드리는 정사소역 및 유용한 정보를 받아보시겠습니까? |
| SMS 수신동의 •   | ○ 에 ○ 아니오<br>* SMS 수신용 발정하시면 다양한 서비스 소식과 이벤트 양렬을 문자 매시자로 받아보실 수 있습니다.<br>SMS 문자시비스를 통해 정보을 얻어보시겠습니까?                         |

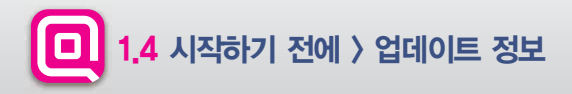

▶ 지니 제품등록

#### 신규 등록

- > 고객님께서 보유하고 계신 단말기에 따라 지니 제품(시리얼) 번호를 확인하세요.
- 입력하실 때 숫자 '0'과 영문자 '0', 숫자 '1'과 영문자 1'에 주의하여 주십시오.
- ▶ 등록 약관에 등의 하셔야만 신규등록을 진행하실 수 있습니다.

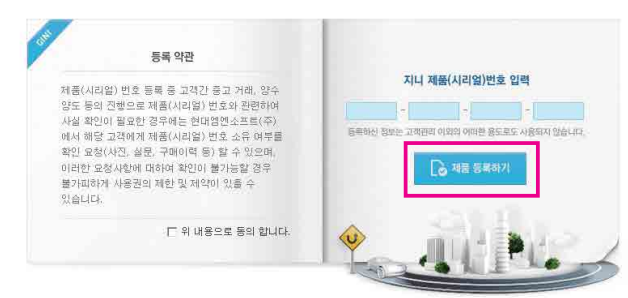

홈페이지 내 제품등록 페이지 에서 (업데이트/제품등록 ▶ 제품등록하기 ▶ 지니) 제품 등록합니다.

해당 입력란에 지니 제품(시리얼) 번호를 입력 한 후 안내에 따라 제품을 등록합니다.

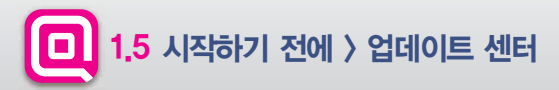

▶ 프로그램 다운로드 및 설치

♠ Home > 업데이트/제품등록 > 내비개이션 업데이트 > 업데이트 센터 설치

#### 업데이트 센터 설치하기

#### 매달 새로워진 현대엠엔소프트의 내비게이션을 만나보세요

업데이트 센터를 통해 소프트맨/지니/컴패(구) 내비개이선의 지도 데이터를 편리하게 업데이트 하실 수 있습니다. 새롭게 업데이트 된 지역/검색 정보, 주의구간 등 내비게이선의 최신정보를 안내 받을 수 있습니다.

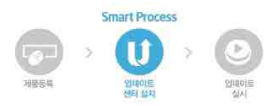

업데이트 센터를 설치합니다. (업데이트/제품등록 ▶ 내비게이션 업데이트 ▶ 업데이트 센터 설치)

업데이트 센터를 통해 내비게이션의 지도 데이터를 편리하게 업데이트 하실 수 있습니다.

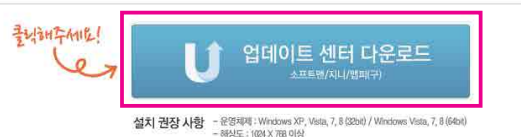

- 하드디스크 : C 드라이브, 다운로드 HDD 여유 용량 10G 이상

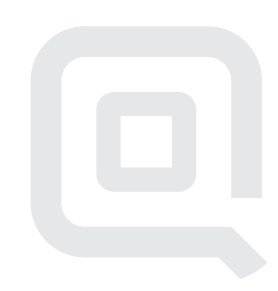

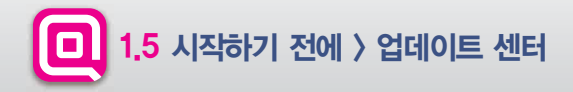

#### ▶ 프로그램 다운로드 및 설치 실행

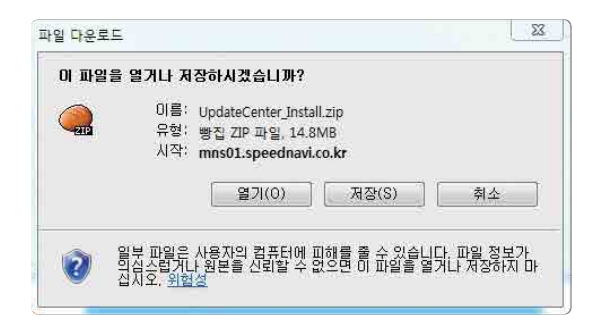

업데이트 센터 다운로드 버튼을 클릭한 후 파일 다운로드 창이 뜨면 저장 버튼을 눌러주세요. (압축 파일이 저장되는 경로를 확인하세요) -

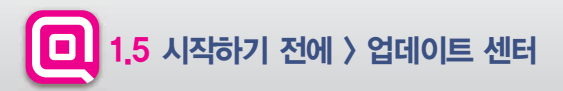

#### ▶프로그램 다운로드 및 설치 실행

| 구성 • 라이브러리에 포                          | 함 * 새 풀더             |               | 855 👻   | 0 11 |
|----------------------------------------|----------------------|---------------|---------|------|
| ☆ 즐겨찾기                                 | 이름                   | 수정한 날짜        | 유형      | 크기   |
| ₩ 다운로드<br>₩ 바탕 화면<br>₩ 최근 위치           | UpdateCenter_Install | 2015-03-25 오후 | 응용 프로그램 | 8    |
| 등 라이브러리                                |                      |               |         |      |
| 1분 컴퓨터<br>Mindows7 (C:)<br>C DATA (D:) |                      |               |         |      |
| 🗣 네트워크                                 | e                    | (時)           |         |      |
| 1개 함복                                  |                      |               |         |      |

다운로드 받은 압축 파일을 풀어주세요, UpdateCenter\_Install.exe 파일을 더블클릭하여 설치를 시작합니다.

사용권 계약창이 활성화되면 사용권 계약 및 위치정보 수집/제공 이용약관 내용을 확인하신 후 동의하시고 다음 버튼을 클릭합니다.

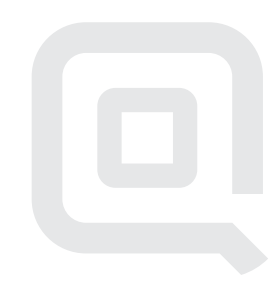

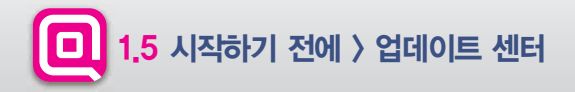

#### ▶사용권 계약 및 설치 실행

| 용권 계약<br>다음 사용권 계약을 자세히 읽어 주십시오.                                                                                                    |                                  |
|----------------------------------------------------------------------------------------------------|----------------------------------|
| - 지도 업데이트 프로그램 이용약관 -                                                                                                    |                                  |
| 제1조 (목적)                                                                                                    |                                  |
| 본 약관은 현대열연소프트(%)이하 "회사"라 한다)가 이용자에게 제공하는 지도<br>트 프로그럼(V)하 "프로그램"이라 한다)의 이용에 관한 권리와 의무를 규정함을<br>으로 합니다.                                                                                                    | 업데이<br>등 목적                      |
| ● 사용권 계약의 조항에 동의합니다(A)<br>② 사용권 계약의 조항에 동의합니다(A)                                                                                                    | 인쇄(P)                            |
| 이러지난 수지 제고 나비소 이유야구                                                                                                    |                                  |
| - 취지정보 구입.제공 지미스 이용약관 -                                                                                                    | 128                              |
| <ul> <li>카지경모 구입,제공 지미스 이용적관 -</li> <li>제 1 조 (목적)</li> <li>본 약관은 현대협렌소프트 주식회사(이하 <sup>8</sup>회사<sup>2</sup>라 합니다)가 운영, 제공하는 ·</li> <li>보 수집제공서비스(이하 <sup>8</sup>시비스<sup>9</sup>)를 이용함에 있어 회사와 위치기관시(이하)</li> <li>(이하) <sup>4</sup>시험지<sup>3</sup>라 합니다) 및 가용비치정부적 (비치정보의 교ວ회차)의 관리약<br/>적임시안에 따른 이용조건 및 절차 등 기본적인 사항을 규정함을 목적으로 합니다</li> </ul> | 위치정<br>사업자<br>나무 및<br>다          |
| <ul> <li>- 취치경도 우입.세공 지미스 이용적관 -</li> <li>제 1 조 (목적)</li> <li>본 약관은 현대협영소프트 주석회사(이하 "회사"라 합니다)가 운영, 제공하는 1</li> <li>보 수집 제공시비스(이하 "서비스")를 이용함에 있어 회사와 위치기반서비스.</li> <li>(이하 "사업치"라 합니다) 및 게인위치정보주해(위치정보의 피조회자)의 권리의<br/>적임 사업에 따른 이용조건 및 질차 등 기본적인 사람을 규정함을 목적으로 합니다</li> <li>의치정보 수집/제공 서비스에 동의하지 않습니다</li> </ul>                              | 위치정<br>사업자<br>너무 및<br>다<br>인쇄(P) |

시용권 계약창이 활성화되면 사용권 계약 및 위치정보 수집/제공 이용약관 내용을 확인하시고 두 동의하시고 다음 버튼을 클릭합니다.

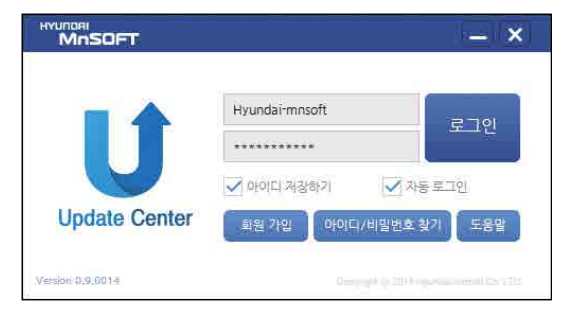

설치가 완료되면 업데이트 센터의 로그인 페이지가 활성화되며 현대엠엔소프트 웹사이트 아이디와 비밀번호를 입력 한 후 이용할

수 있습니다.

-

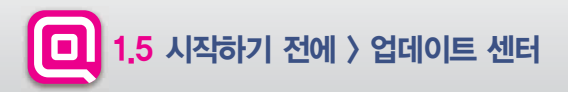

로그인

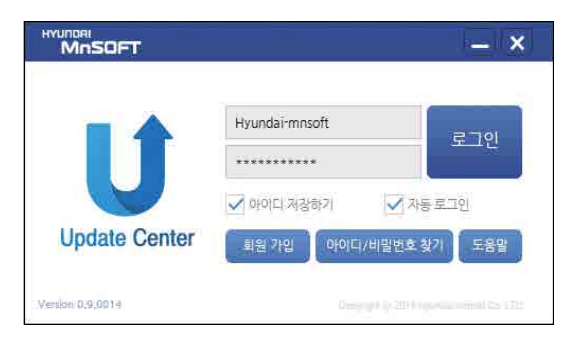

현대엠엔소프트 웹사이트의 아이디와 비밀번호를 입력해주세요.

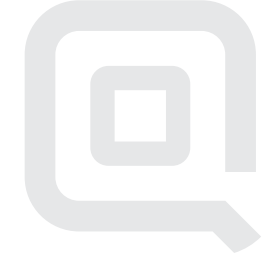

#### 업데이트하실 제품을 선택해주세요.

로그인한 D에 등록되어 있는 모든 제품목록이 자동으로 보여집니다.

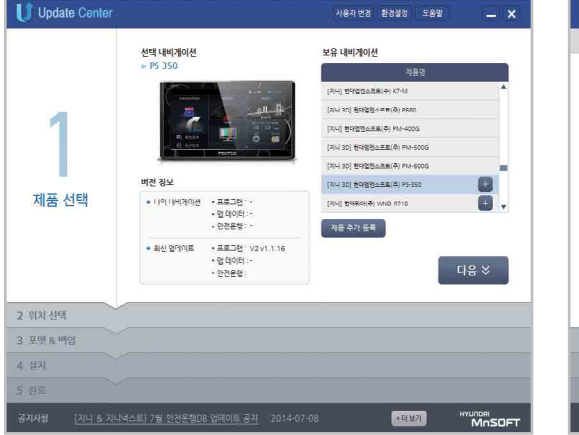

| U Opuale Conter                       |                   | 사용자 변경        | 환경설정 | 도용말 |      |
|---------------------------------------|-------------------|---------------|------|-----|------|
| 1 제품 선택                               | PM-400G           |               |      |     |      |
|                                       | ● 이동식 저장디스크 (G:₩) | )             |      |     |      |
|                                       | ) 하드디스크에만 설치 (C:+ | ₩Users₩₩Data) |      |     |      |
| 0                                     |                   |               |      |     |      |
|                                       |                   |               |      |     |      |
| 4                                     |                   |               |      |     |      |
| and and a stand                       |                   |               |      |     |      |
| 위치 선택                                 |                   |               |      |     |      |
| 위지 선택                                 |                   |               |      |     |      |
| 위치 선택                                 |                   |               |      |     | 다음 > |
| 위치 선택                                 |                   |               |      |     | 다음 🛠 |
| 위치 선택<br>3. 포맷& 배임<br>4. 보지           |                   |               |      |     | 다음 > |
| 위치 선택<br>3. 포맷 & 배암<br>4. 달치<br>5. 프로 |                   |               |      |     | 다음 ¥ |

업데이트 파일 저장 위치를 선택해주세요.

▶ 제품 및 위치 선택

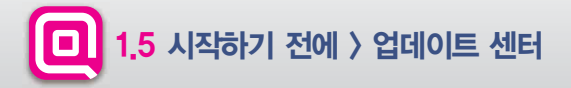

-

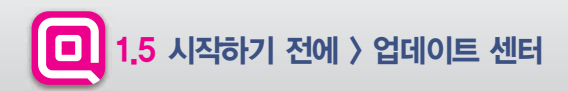

#### ▶ 포맷 & 백업 및 업데이트 종류 선택

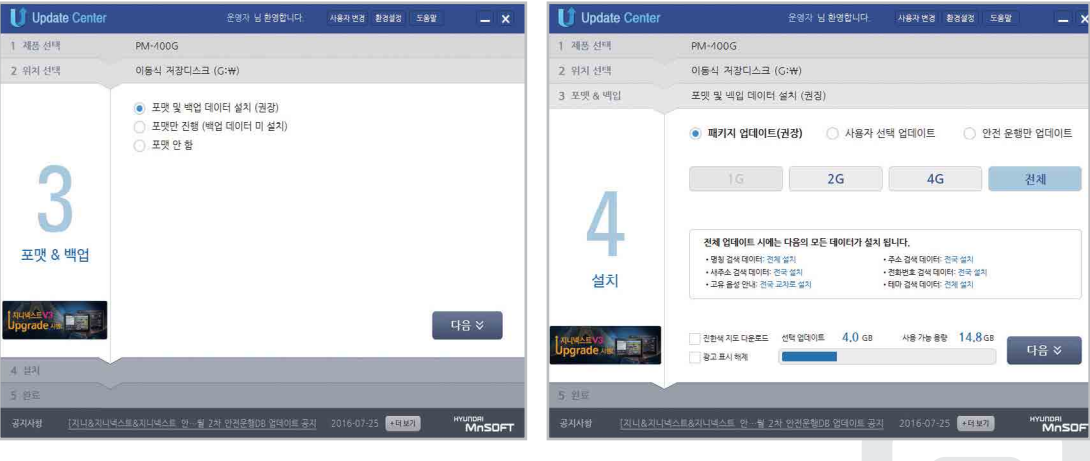

포맷 및 백업을 선택해주세요.

업데이트 종류를 선택해주세요.

최신 데이터 다운로드와 설치가 동시에 진행됩니다.

※주의: 업데이트 진행 시 HDD 에 최소 10GB 확보가 필요합니다.

지도 업데이트가 완료됩니다.

업데이트가 완료되었습니다. 지니넥스트 안드로이드의 경우, 단말에서 APK를 설치하시면

사용자 변경 환경설정 도움말

러브메타가 1도 상승하였습니다.

+더보기

MOSOFT

\_ ×

🚺 Update Center Update Center 1 제품 선택 PM-100G 1 제품 선택 PM-100G 2 위지 선택 이동식 저장디스크 (G:\) 이동식 저장디스크 (G:\) 3 포맷 & 넥입 포맷 및 백입 데이터 설치 (권장) 3 포맷 & 백입 포맷 및 백입 데이터 설치 (권장) 4 설지 사용사 선택 업데이트 4 설지 사용사 선택 업데이트 설치 중입니다. 잠시만 기다려 주세요. 진행률: 30% 5 업데이트가 완료되었습니다. 감사합니다. 완료 완료 Stevemeter MnSOFT

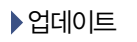

-

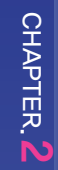

#### CHAPTER.2 기본기능

| 2,1 | 화면조작 | 23 |
|-----|------|----|
| 2,2 | 퀵메뉴  | 27 |

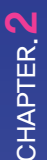

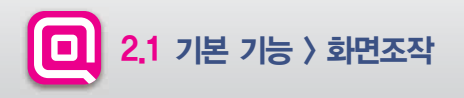

#### ▶ 지도 화면에서 다양한 기능을 실행할 수 있습니다.

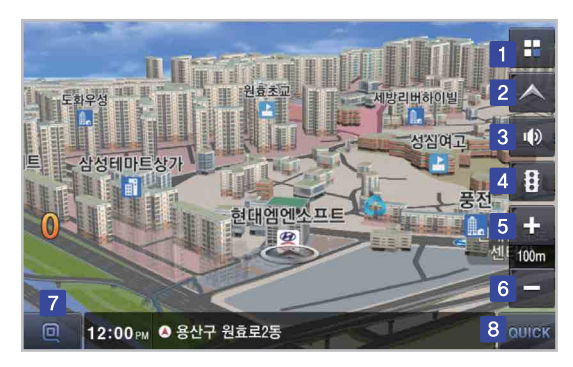

각각 버튼의 기능을 우측에 나타난 표의 내용과 비교하여 살펴볼 수 있습니다.

주행 시에는 버튼이 자동으로 숨겨지며, 지도를 선택하면 다시 버 튼이 표시됩니다. 지도 위 버튼 자동 숨김 기능은 설정 메뉴에서 설정할 수 있습니다.

설정 메뉴 〉 지도 〉 기타 〉 지도 버튼 자동 숨김

| 구분 |       | 설명                                       |
|----|-------|------------------------------------------|
| 1  | =     | 단말메뉴 정보를 확인합니다.                          |
| 2  | ~     | 지도뷰를 변경합니다.                              |
| 3  | •     | 내비게이션 음성 안내, 과속알람, 효과음을<br>조정합니다.        |
| 4  | 8     | 요약맵, 유고, 뉴스, 날씨 등의 정보를 확인할<br>수 있습니다.    |
| 5  | +     | 지도화면을 확대합니다.                             |
| 6  | -     | 지도화면을 축소합니다.                             |
| 7  | Q     | 검색, 경로, 교통정보, 설정 등의<br>메뉴를 확인할 수 있습니다.   |
| 8  | QUICK | 최근검색지, 마이포인트, 주변검색 등을 바로 실행<br>할 수 있습니다. |

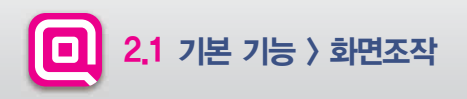

#### ▶ 지도 화면에서 다양한 기능을 실행할 수 있습니다.

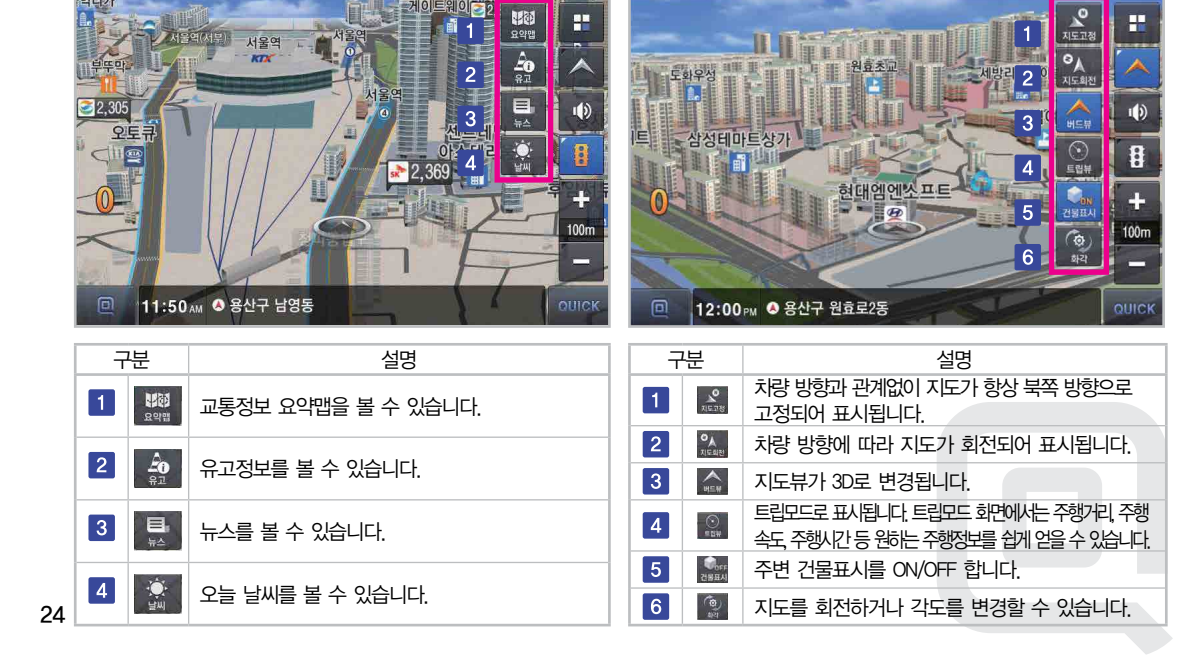

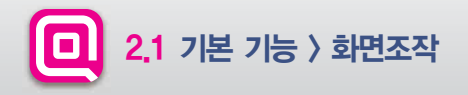

#### ▶ 지도 화면에서 다양한 기능을 실행할 수 있습니다.

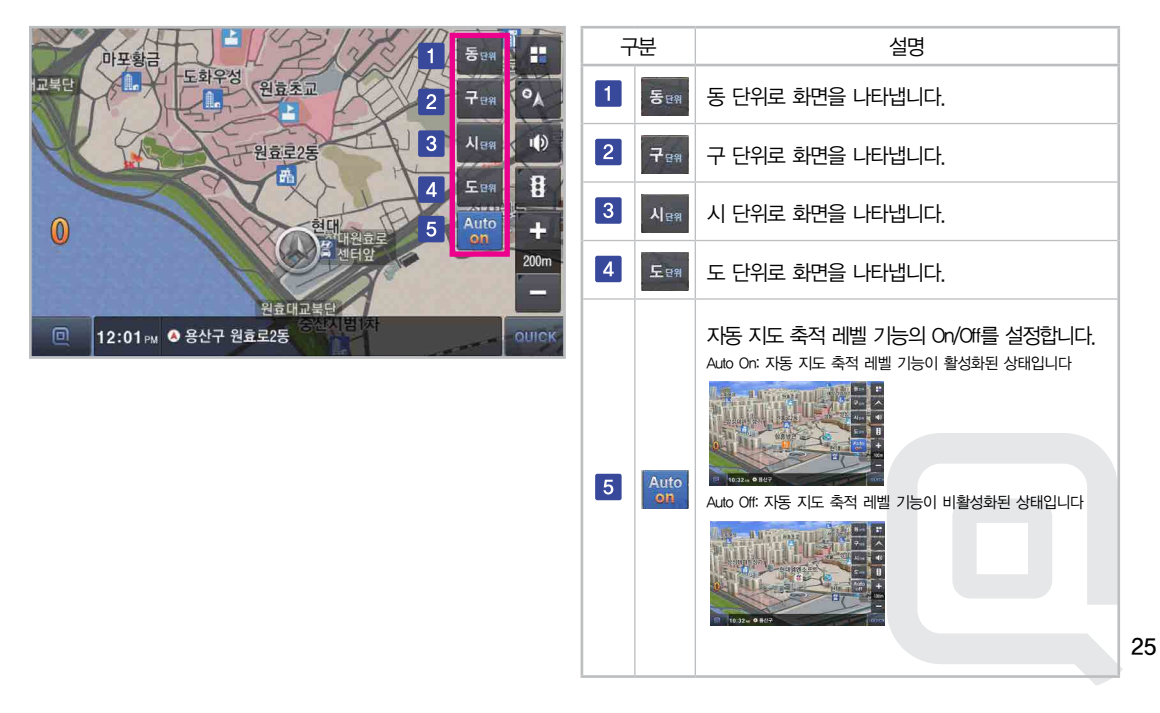

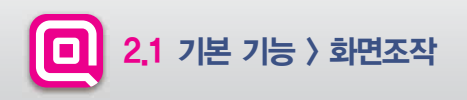

▶지도 화면에서 드래그한 위치로 경로를 탐색할 수 있습니다.

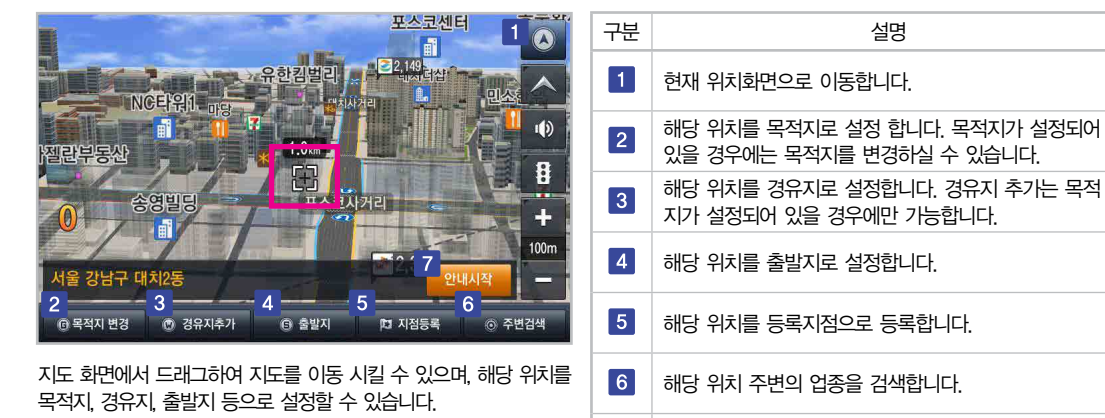

7

해당 위치로 안내를 시작합니다.

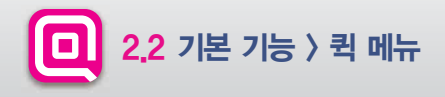

#### ▶ 최근검색지, 마이포인트, 주변검색 등 기능을 손쉽게 실행할 수 있습니다.

|                        | 3                                   | 4                      |    |                                                           |
|------------------------|-------------------------------------|------------------------|----|-----------------------------------------------------------|
| 원효초교<br>계세오태일          | Q,통합검색 + 더보기                        | 0 25                   | 구분 | 설명                                                        |
| 2                      | 서울 마포구 공덕동<br>서울 마포구 공덕동            | ● 추천                   | 1  | 통합검색 메뉴로 이동합니다.                                           |
| 원효로25 심원<br>63 용산문화원 + | <b>서울 용산구 원효로1동</b><br>서울 용산구 원효로1동 | <ul> <li>고속</li> </ul> | 2  | 최근 사용지점 리스트를 선택하면 바로 경로 탐색이<br>진행됩니다.                     |
| 현대엠엔소프트 50m            |                                     | ~ 구료                   | 3  | 최근 사용지점 메뉴로 이동합니다.                                        |
|                        |                                     | 9<br>Eð                | 4  | 현재 선택된 경로 탐색 옵션을 표시하며, 경로 탐색 옵<br>션을 변경할 수 있습니다.          |
| [12:02 PM ◎ 용산구 원효로2동  | 교 도착 12:08 PM 경로<br>통 거리 3.4 km 취소  | 주변검색<br>QUICK          | 5  | 등록된 우리집으로 바로 안내합니다.<br>등록된 우리집이 없을 경우, 등록자점을 등록 할 수 있습니다. |
|                        |                                     |                        | 6  | 등록된 회사로 바로 안내합니다.<br>등록된 회사가 없을 경우, 등록지점을 등록 할 수 있습니다.    |
|                        |                                     |                        | 7  | 현위치 주변의 주유소 검색 결과를 볼 수 있습니다.                              |
|                        |                                     |                        | 8  | 현위치 주변의 주차장 검색 결과를 볼 수 있습니다.                              |
|                        |                                     |                        | 9  | 주변검색 메뉴로 이동합니다.                                           |

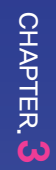

#### CHAPTER.3 목적지 검색

|     |          | <br> |
|-----|----------|------|
| 3,1 | 통합검색 -   | 29   |
| 3,2 | 등록지점     | 32   |
| 3.3 | 최근사용지점   | 34   |
| 3,4 | 주소검색     | 35   |
| 3.5 | 전화번호검색 - | 37   |
| 3,6 | 주변검색 ··  | 38   |
| 37  | 테마검색     | 40   |

- 지역+맛집 [예: 논현동 맛집]

- 전체 주소 검색 [예: 서울 강남구 논현동 1번지]
- 지번/건물번호 검색 [예: 원효로4가 114-38]
- 동명칭/도로명 검색 [예: 잠실동, 강남대로]
- 전화번호 [예: 023149]
- 지하철역+명칭 [예: 강남역 피부과]
- 지역+명칭 [예: 인천 레스토랑]
- 초성검색 [예: ㅎㄷㅇㅇㅅㅍㅌ/현대엠엔소프트]

| 구분 | 설명                                                                  |
|----|---------------------------------------------------------------------|
| 1  | 이전 화면으로 이동됩니다.                                                      |
| 2  | 지역 설정을 할 수 있습니다.                                                    |
| 3  | 추천순, 가나다순, 거리순, 가격순(opt)으로 정렬할 수 있습니다.<br>가격순의 경우 주유소 검색 시에만 나타납니다. |
| 4  | 지도화면으로 이동됩니다.                                                       |

상단 검색창을 선택하시면, 키패드가 표시됩니다. 키패드에서 원하는 검색어를 입력하면 실시간으로 검색 결과를 확인 할 수 있습니다.

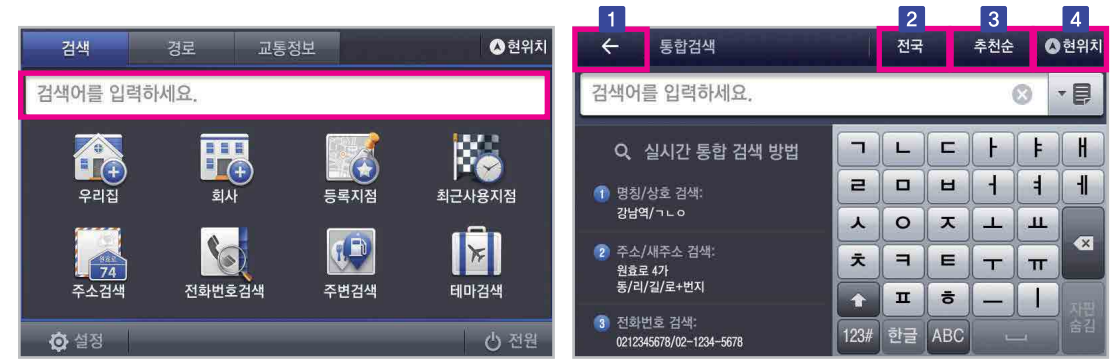

▶원하는 검색어를 입력하면 실시간으로 검색 결과를 확인 할 수 있습니다.

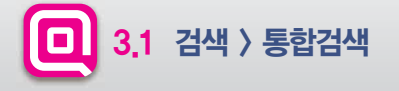

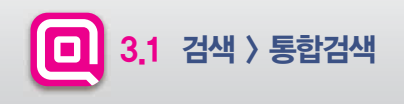

#### ▶원하는 검색어를 입력하면 실시간으로 검색 결과를 확인 할 수 있습니다.

| ← 통합검색                                      |   |      |      | 전국 | • 1 | 추천순      | 0        | 현위치 | ÷                      | 통합검색                                 |   |      |                | 전국          |     | 추천순          | ▲ 현위치 |
|---------------------------------------------|---|------|------|----|-----|----------|----------|-----|------------------------|--------------------------------------|---|------|----------------|-------------|-----|--------------|-------|
| 서울역                                         | _ |      |      | ,  |     | (299) (  | 8        | - 8 | 서울                     | 역                                    |   |      |                |             | (   | 299) 区       | • 🗦   |
| <b>서울역(1호선)</b><br>[15.1km] 서울 중구 통일로 1     | + | ^    | ٦    | L  | E   | F        | F        | H   | 서울역<br>[15.1km]        | <b>(1호선)</b><br>  서울 중구 통일로 1        | + | ^    | 서울 중<br>1544-7 | 구 통일<br>788 | 로 1 | <b>N</b> . S | 5     |
| <b>서울역(4호선)</b><br>[14.7km] 서울 용산구          | + | 1 60 | 2    |    | Ш   | -        | =        |     | 서울역<br>[14,7km]        | <b>((4호선)</b><br>  서울 용산구            | • | 1 60 | 4              |             |     |              | +     |
| 서울역(공항철도)                                   | - | T    | ~    | 0  | ~   | <b>_</b> | <u>ш</u> |     | 서울역                    | (공항철도)                               |   | T    | > (            | 구)서울        | 역   |              | 50m   |
| [14,8km] 서울 용산구 한강대로 405                    | - |      | Ż    | 7  | E   | Т        | π        |     | [14.8km]               | 서울 용산구 한강대로 40<br>4///エン             |   |      |                | <b>\$</b> - |     | 1888         |       |
| 지굴역(KIX)<br>[14.9km] 서울 용산구 한강대로 405        |   | U    |      | Π  | 5   | -        |          | 자판  | 지물역<br>[14.9km]        | <b>-((K   X)</b><br>  서울 용산구 한강대로 40 | 5 |      | 1              | ۰           |     | 4            | 1     |
| <b>서울역(경의중앙선)</b><br>[14.9km] 서울 중구 청파로 426 |   | ~    | 123# | 한글 | ABC |          |          | 숨김  | <b>서울역</b><br>[14.9km] | <b>(경의중앙선)</b><br>서울 중구 청파로 426      |   | ~    | 지점             | 5 <b>द</b>  | 경로  | 탐색           | 안내시작  |

검색 결과 화면에서 ★ 을 누르면, 하위 PO를 확인 할 수 있습니다.검색 결과를 선택하거나, 키패드의 30 버튼을 누르면 프리뷰 지도[예: 지하철역 출구 정보]화면을 볼 수 있습니다.

| 구분 | 설명                               |
|----|----------------------------------|
| 1  | 해당 위치를 지점등록 할 수 있습니다.            |
| 2  | 경로탐색을 진행합니다.                     |
| 3  | 해당 위치로 바로 경로 안내 시작을 합니다.         |
| 4  | 지도 선택 시, 해당 위치를 전체화면으로 볼 수 있습니다. |

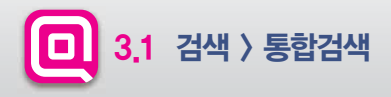

#### ▶ 검색 결과 리스트를 확장할 수 있습니다.

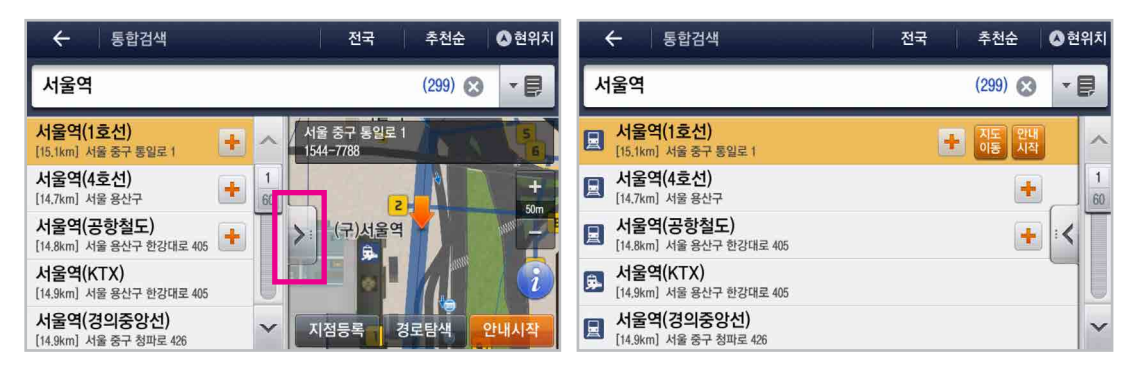

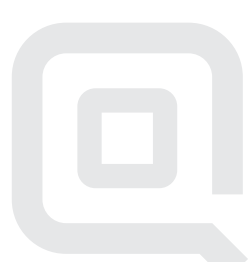

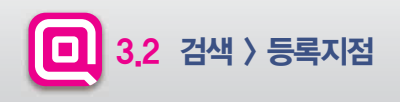

#### ▶사용자가 등록한 지점을 검색 할 수 있습니다.

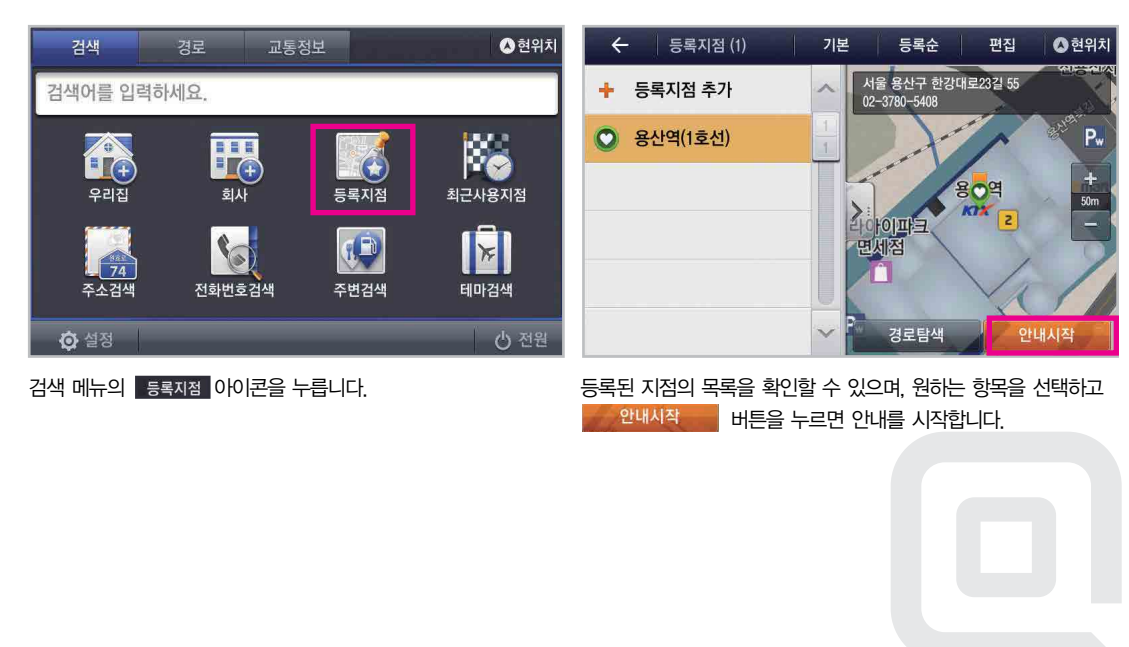

33

CHAPTER, 3

#### ▶ 등록지점에 저장된 목적지를 검색할 수 있습니다. ▶ 등록지점 그룹을 추가 할 수 있습니다.

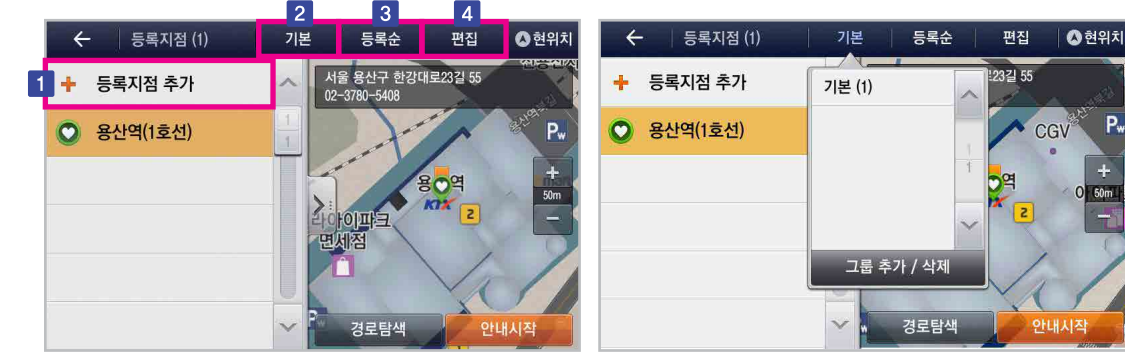

| 구분 | 설명                            |
|----|-------------------------------|
| 1  | 등록지점을 추가할 수 있습니다.             |
| 2  | 등록지점 그룹을 선택할 수 있습니다.          |
| 3  | 등록지점을 등록순, 가나다순으로 정렬할 수 있습니다. |
| 4  | 등록지점을 편집하거나 삭제할 수 있습니다.       |

그룹 추가/삭제를 누르면 새로운 그룹을 추가하거나 기존에 등록된 그룹을 삭제 할 수 있습니다.

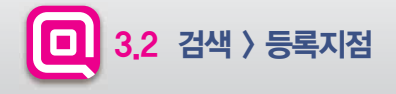

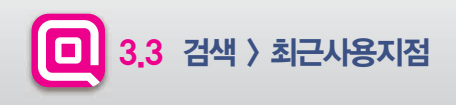

#### ▶ 최근 사용지점을 확인 할 수 있습니다.

| 검색                | 경로 교통경             | 넣보   | ▲ 현위치        | 🔶 🛛 최근사용지점 (3)                                                                                                    | 전체보기 최근순 편집 🔕 현위치  |
|-------------------|--------------------|------|--------------|----------------------------------------------------------------------------------------------------|--------------------|
| 검색어를 입력           | 하세요.               |      |              | 비소         비소         비 ਪ         비소         비소         비소         비소         비         비         비 ਪ         비         비 ਪ         비< | ▲ 서울 용산구 대 오렌지나무 · |
|                   |                    |      | 1855         | 서울N타워<br>서울 용산구 남산공원길 105                                                                                                    | 1 현대엠엔소프트 설        |
|                   | <b>보</b> (+)<br>회사 | 등록지점 | ▲근사용지점       | 용산역(1호선)<br>서울 용산구 한강대로23길 55                                                                                                    | +                  |
|                   |                    |      |              |                                                                                                    | 세국권 원효로 -<br>서비스센터 |
| <b>74</b><br>주소검색 | 전화번호검색             | 주변검색 | <b>비마</b> 검색 |                                                                                                    |                    |
| <b>○</b> 설정       |                    |      | 也 전원         |                                                                                                    | ✓ 지점등록 경로탐색 안내시작   |

검색 메뉴의 최근 사용 지점 아이콘을 누릅니다 또는 지도 화면에서 QUICK 버튼을 선택하여 최근 검색지 정보를 확인 할 수 있습니다. 원하는 항목을 선택하면 해당 정보를 얻을 수 있습니다. [최근순], [가나다순] 으로 정렬이 가능하고 [출발지], [경유지], [목적지], [검색지] 로 필터링해서 검색 결과를 볼 수 있습니다. 편집 버튼을 누르면 최근 검색항목을 삭제할 수 있습니다.

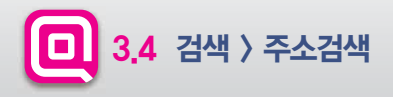

#### ▶ 주소검색을 통하여 목적지를 검색할 수 있습니다.

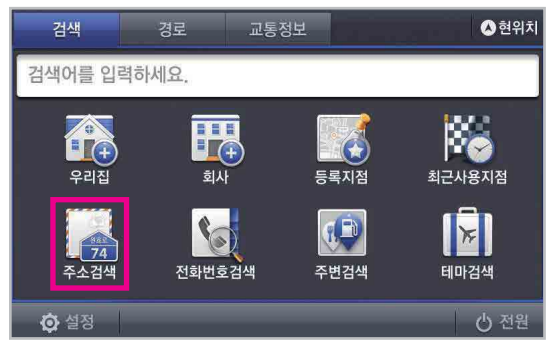

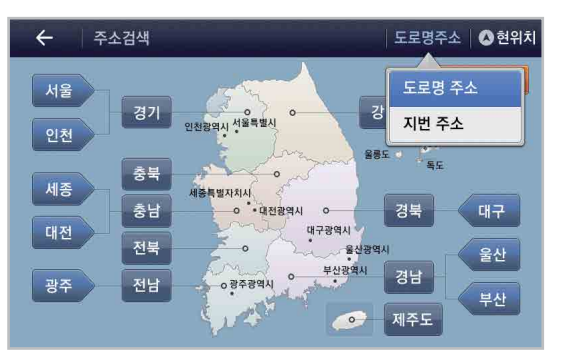

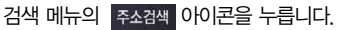

[지번주소], [도로명주소] 중 원하는 검색 방법을 선택합니다. 검색을 원하는 시, 도를 선택하세요.

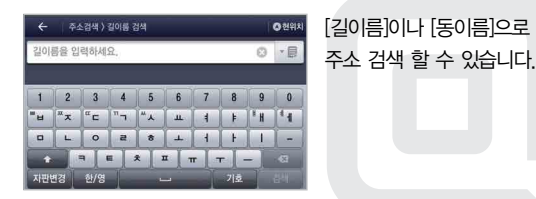

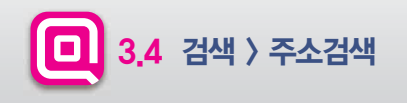

#### ▶ 지번 주소로 검색 시, 아파트 검색이 가능합니다.

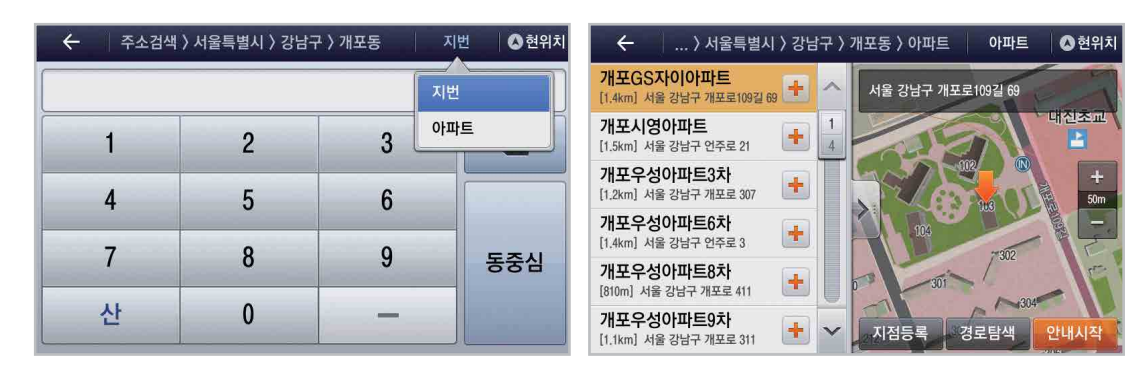

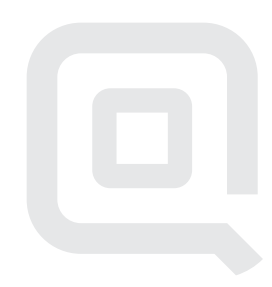

36

CHAPTER, 3

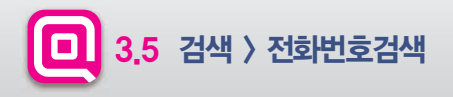

#### ▶ 전화번호 검색을 통하여 목적지를 검색할 수 있습니다.

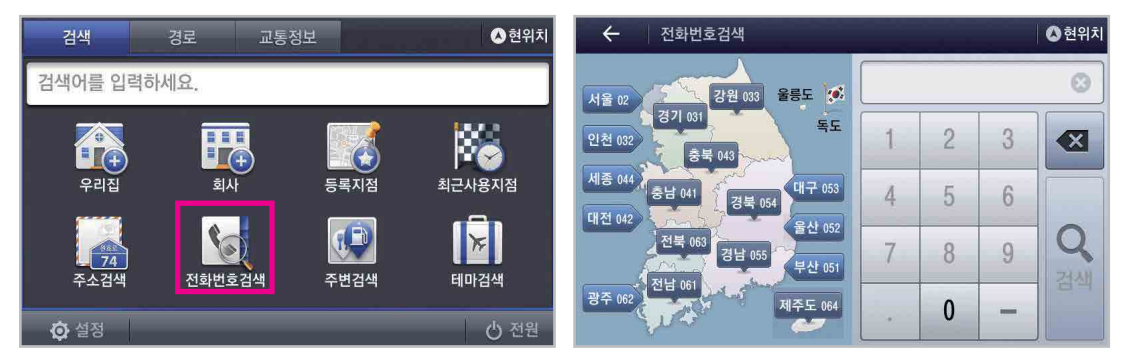

검색 메뉴의 전화번호검색 아이콘을 누릅니다.

키패드로 전화번호를 입력하거나 지도상에서 지역을 선택한 후 나머지 번호를 입력하여 전화번호 검색을 할 수 있습니다.

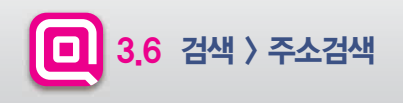

#### ▶ 주변검색을 통하여 목적지를 검색할 수 있습니다.

| 검색                | 경로 교통              | 성보   | 🔕 현위치                                 | ← 주변검색   |   |          | <b>◎</b> 현 | 위치 |
|-------------------|--------------------|------|---------------------------------------|----------|---|----------|------------|----|
| 검색어를 입력           | 하세요.               |      |                                       | 🛅 전체 업종  | > | 🚺 나만의 업종 | >          | ^  |
|                   |                    |      |                                       | 1 식사     | > | 🛅 쇼핑     | >          | 1  |
|                   | <b>보</b> (+)<br>회사 | 등록지점 | · · · · · · · · · · · · · · · · · · · | 🔁 숙박     | > | 🚺 여행/레저  | >          |    |
|                   | 6                  |      |                                       | 📕 교통/자동차 | > | 싎 생활/편의  | >          |    |
| <b>74</b><br>주소검색 | 전화번호검색             | 주변검색 | <b>비</b> 마검색                          | 🔣 공공/기업  | > | 🔜 기타     | >          |    |
| 🗘 설정              |                    |      | 心 전원                                  |          |   |          |            | V  |

검색 메뉴의 주변검색 아이콘을 누릅니다. 원하는 항목을 선택합니다. [예: 쇼핑] 또는 지도 화면에서 QUICK 버튼을 선택하여 주변검색 메뉴로 이동 할 수 있습니다.

CHAPTER. 3

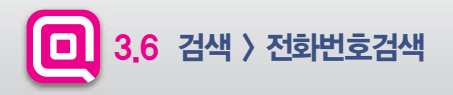

#### ▶ 주변검색을 통하여 목적지를 검색할 수 있습니다.

| ← 주변검색〉쇼핑 | 〉백화점 |         | 🔕 현위치 | 🗲 🛛 〉 쇼핑 〉 백화점 〉                          | 백화점 | 엄전체 현위치              | 주변 거리순              |
|-----------|------|---------|-------|-------------------------------------------|-----|----------------------|---------------------|
| 백화점전체     | 1    | 롯데백화점   | * ^   | 여의도백화점           [2.5km] 서울 영등포구 국제금      | ~   | 서울 영등도<br>02-782-083 | 보구 국제금융로6길 33<br>36 |
| 현대백화점     |      | 신세계백화점  | 1     | 롯데아울렛(서울역점)           [3.0km] 서울 용산구 한강대로 | 1   | 화재모엄입                |                     |
| 그랜드백화점    | 1    | 갤러리아백화점 | *     | <b>현대백화점(신촌점)</b> [3.0km] 서울 서대문구 신촌로 83  |     | 천리                   | 여도                  |
| AK플라자     | 1    | 일반백화점   | *     | 엘큐브(홍대점)           [3.6km] 서울 마포구 홍익로 26  |     | R.                   | 대원                  |
| 백화점기타     | 1    |         |       | 신세계백화점(본점신<br>[4.0km] 서울 중구 퇴계로 77        |     | all city             |                     |
|           |      |         | ~     | <b>롯데백화점(영등포점)</b><br>[4.3km] 서울 영등포구 경인로 | ~   | 지점등록                 | 경로탐색                |

우측의 🞓 을 누르면 나만의 업종에 등록됩니다.

검색 결과 리스트를 [내(현위치)주변] [목적지주변] [경로주변] [전국] 으로 설정하여, 설정된 검색 결과만 볼 수 있습니다.

검색 결과 리스트를 [거리순] [가나다순] 으로 정렬 할 수 있습니다.

▲ 현위치

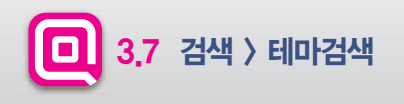

#### ▶ 테마 검색을 통하여 목적지를 설정할 수 있습니다.

| 검색                  | 경로 교통               | 정보   | ▲ 현위치  | ← 테마검색    |              | 🛆 현위치  |
|---------------------|---------------------|------|--------|-----------|--------------|--------|
| 검색어를 입력하            | 세요.                 |      |        | 💥 추천 맛집   | 🧾 테마 거리      | ^      |
|                     |                     |      | 88     | 🔼 펜션      | 🛒 중저가 숙박     | 1<br>2 |
| 르 (+)<br>우리집        | <b>르_(</b> +)<br>회사 | 등록지점 | ▲근사용지점 | 🎢 골프장     | 🗾 스키장        |        |
|                     | <b>\$</b>           |      |        | 🗾 저수지/낚시터 | 🔼 명산         |        |
| · <u>74</u><br>주소검색 | 전화번호검색              | 주변검색 | 테마검색   | 🗾 섬       | 🍸 폭포/계곡      |        |
| <b>()</b> 설정        |                     |      | () 전원  | 🔝 해수욕장    | 🔝 주말 농장/팜스테이 | ~      |

검색 메뉴의 테마 검색 아이콘을 누릅니다.

원하는 테마를 선택합니다. [예: 테마 거리]

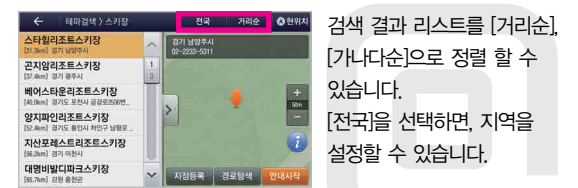

CHAPTER. 3

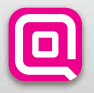

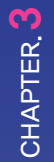

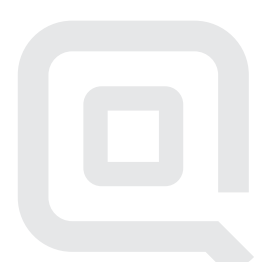

## CHAPTER, 4

#### CHAPTER.4 경로정보

|              |         | <br> |
|--------------|---------|------|
| 4,1          | 경로취소    | 43   |
| 4 <u>.</u> 2 | 경로우회    | 44   |
| 4,3          | 경로정보    | 45   |
| 4,4          | 모의주행    | 47   |
| 4,5          | 경로편집    | 48   |
| 4.6          | 경로열기    | 49   |
| 4.7          | 경로저장    | 50   |
| 4.8          | 경로안내 화면 | 51   |

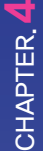

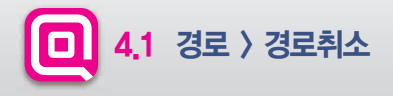

#### ▶ 안내중인 경로를 취소할 수 있습니다.

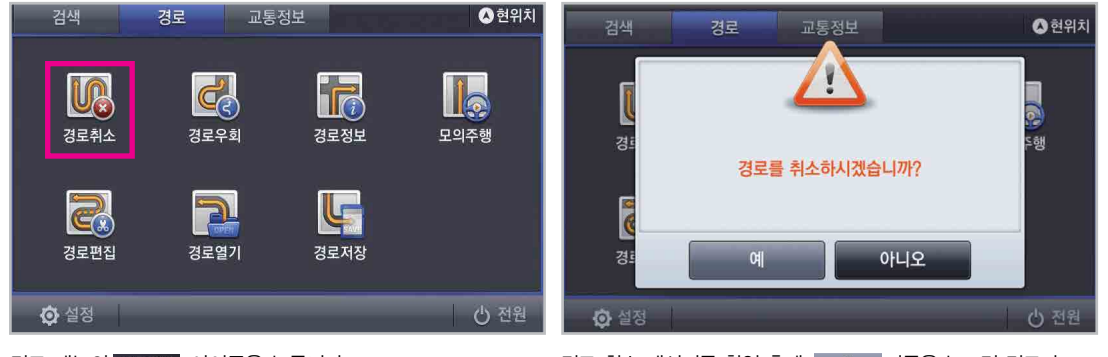

경로 메뉴의 경로취소 아이콘을 누릅니다. 경로 취소 메시지를 확인 후에 예 버튼을 누르면 경로가 또는 지도 화면 하단 경로취소 버튼을 눌러 경로를 취소 할 수 있습니다.

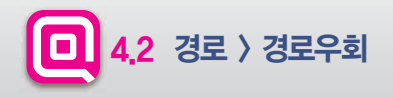

#### ▶ 우회 경로를 설정할 수 있습니다.

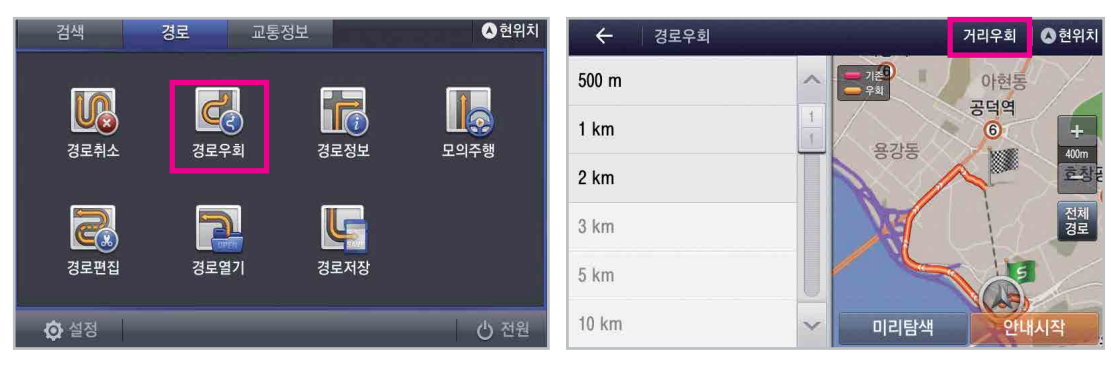

경로 메뉴의 경로우회 아이콘을 누릅니다.

원하는 거리를 선택 시 해당 거리만큼 우회하여 탐색 할 수 있습니다. 상단의 거리우회 를 누르면 지점을 중심으로 우회경로를 설정할 수 있는 지점 우회로 변경됩니다.

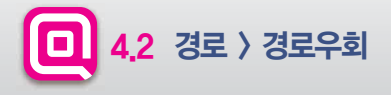

#### ▶ 안내 중인 경로에 대한 정보를 얻을 수 있습니다.

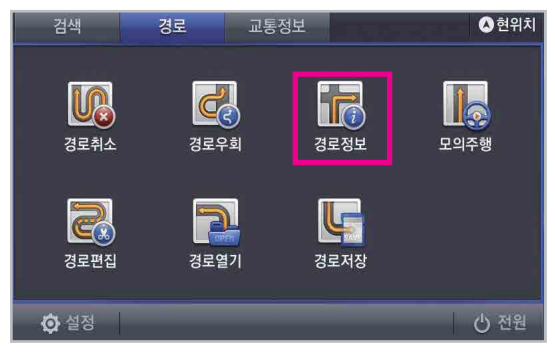

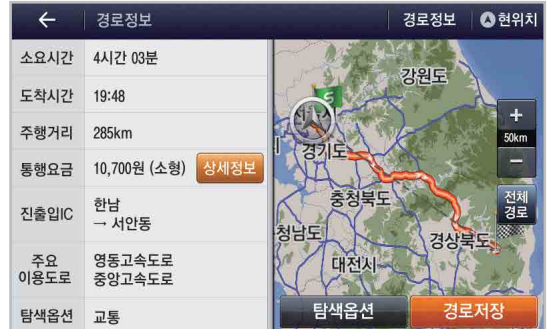

경로 메뉴의 경로정보 아이콘을 누릅니다.

지도 정보와 함께 소요시간, 주행거리, 통행요금 등의 경로 정보를 확인할 수 있습니다. 정세정보 버튼을 누르면 상세 톨게이트 정보 를 확인할 수 있습니다.

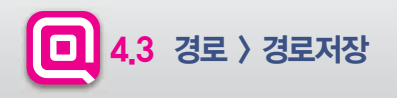

#### ▶ 경로를 저장할 수 있습니다.

| ← 경로정보 〉 경로저장 조현위치          |                       |                  |    |          |          |   |    |     |    |  |
|-----------------------------|-----------------------|------------------|----|----------|----------|---|----|-----|----|--|
| 서울 용산구 원효로2동-서울 용산구 남영동 🛛 😵 |                       |                  |    |          |          |   |    |     |    |  |
|                             |                       |                  |    |          |          |   |    |     |    |  |
| 1                           | 2                     | 3                | 4  | 5        | 6        | 7 | 8  | 9   | 0  |  |
| ш                           | <sup>π</sup> <b>⊼</b> | ۳ <mark>۲</mark> | "¬ | <b>~</b> | ш        | 4 | F  | H H |    |  |
|                             | L                     | 0                | 2  | 6        | <b>_</b> | - | ŀ  |     | -  |  |
|                             |                       |                  |    |          |          |   |    |     |    |  |
| 자판법                         | 변경                    | 한/영              |    |          | _        |   | 기호 |     | 완료 |  |

경로명을 설정한 후 키패드 우측 하단 완료 버튼을 누르면 경로가 저장됩니다.

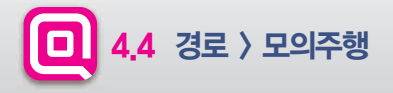

#### ▶ 탐색한 경로에 대한 모의주행을 실행하여 주행 경로를 미리 확인 할 수 있습니다.

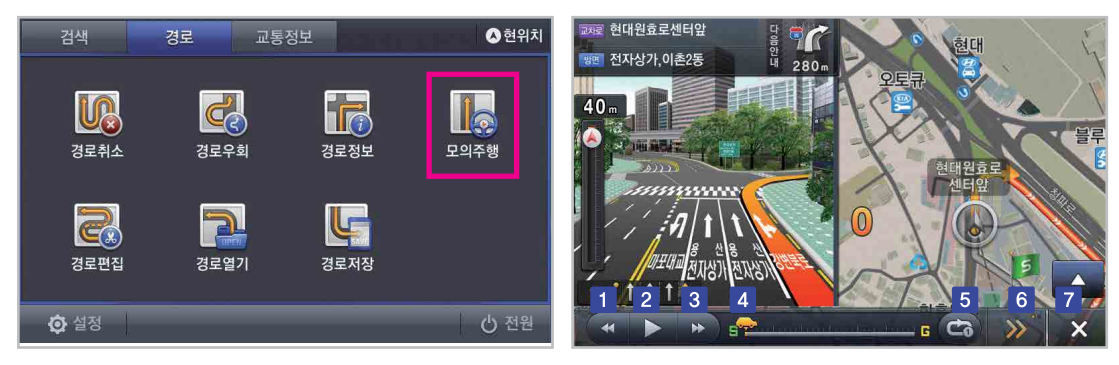

경로 메뉴의 모의주행 아이콘을 누르면 우측의 화면과 같이 모의주행을 실행할 수 있습니다.

| 구분 |          | 설명                                                    |  | 구분 |     | 설명                     |
|----|----------|-------------------------------------------------------|--|----|-----|------------------------|
| 1  | *        | 모의주행 속도를 느리게 할 수 있습니다.                                |  | 5  | ۍ   | 모의주행 반복 설정할 수 있습니다.    |
| 2  |          | 모의주행을 재생 및 정지할 수 있습니다.                                |  | 6  | >>> | 현 위치 및 거리정보를 볼 수 있습니다. |
| 3  | ••       | 모의주행 속도를 빠르게 할 수 있습니다.                                |  | 7  | ×   | 모의주행을 종료합니다.           |
| 4  | <u>s</u> | 모의주행 진행 현황을 확인할 수 있고, 드래그 시<br>해당 구간으로 바로 이동할 수 있습니다. |  |    |     |                        |

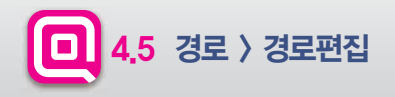

#### > 경로 상의 지점을 편집할 수 있습니다.

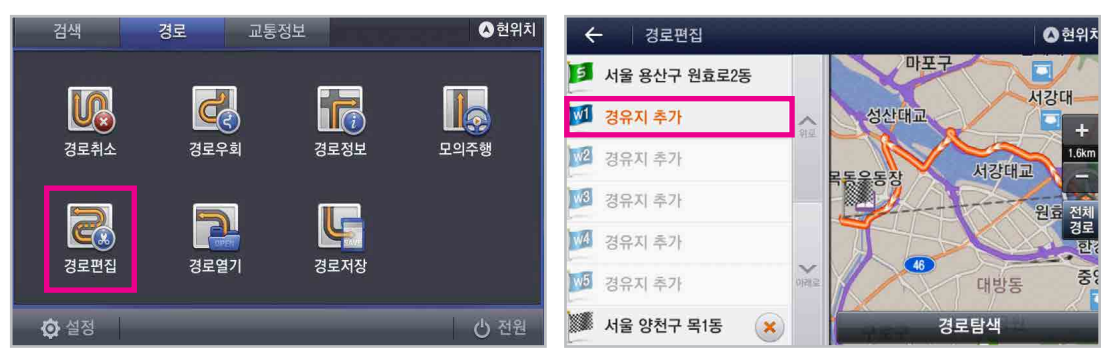

경로 메뉴의 경로편집 아이콘을 누릅니다.

[경유지 추가] 버튼을 누르면 경유지를 검색하여 추가할 수 있으 며, 🗙 버튼을 누르면 해당 지점을 삭제할 수 있습니다. 지점 편집을 완료한 후 경로달색 버튼을 누르면 편집된 경로의 탐 색 정보를 확인할 수 있습니다.

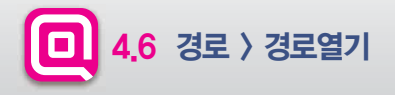

#### ▶ 저장된 경로를 열 수 있습니다.

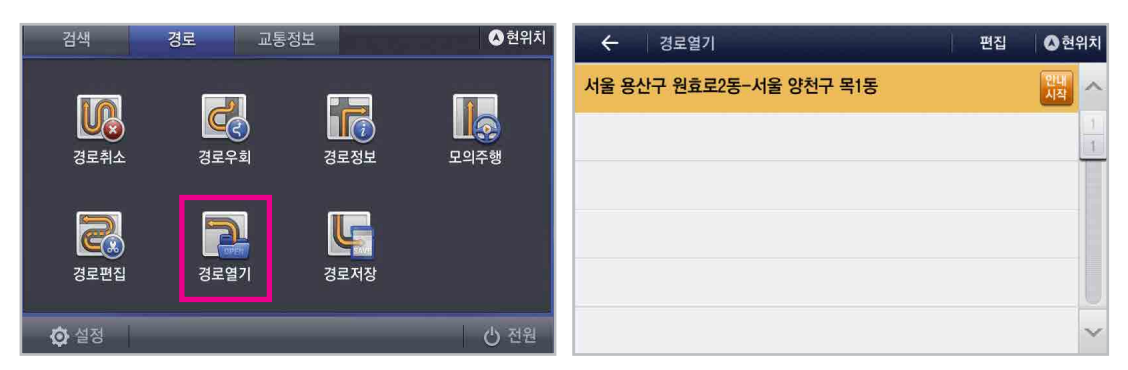

CHAPTER.

경로 메뉴의 경로열기 아이콘을 누릅니다.

저장된 경로 중에 원하는 항목을 선택하여 안내시작 버튼을 누르면 해당 경로로 안내를 시작합니다. 편집 버튼을 누르면 저장된 경로이름을 변경하거나 삭제할 수 있습니다.

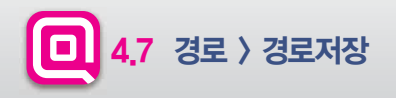

#### ▶ 현재 안내중인 경로를 저장할 수 있습니다.

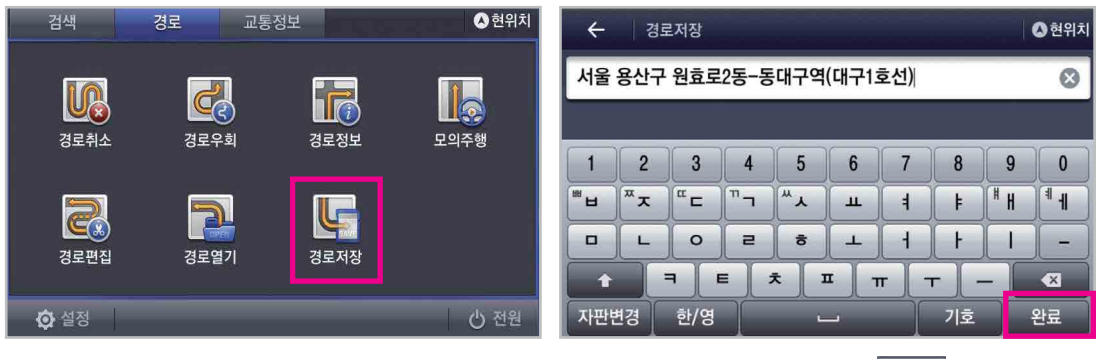

경로 메뉴의 경로저장 아이콘을 누릅니다.

원하는 경로명을 입력한 후 키패드 하단 <mark>완료</mark> 버튼을 누르면 경로가 저장 됩니다.

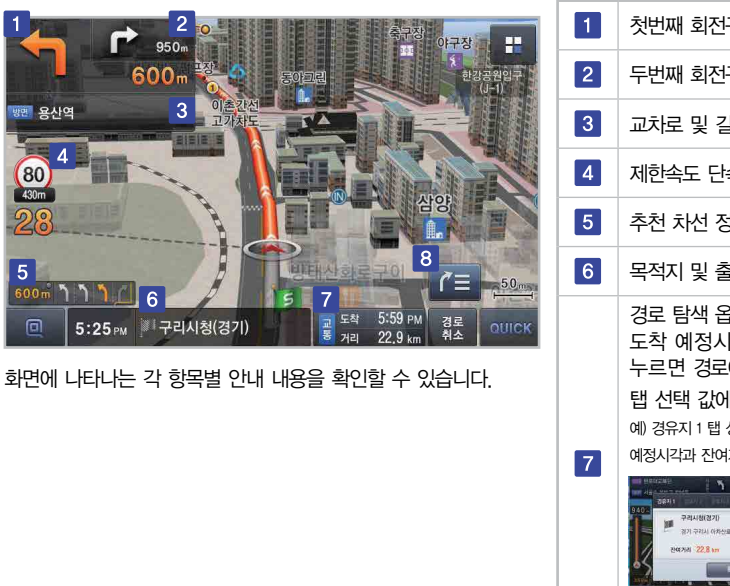

🔲 4.8 경로 〉 경로안내 화면

> 경로 안내화면의 상세 내용을 확인할 수 있습니다.

| 구분 | 설명                                                                                                    |
|----|----------------------------------------------------------------------------------------------------|
| 1  | 첫번째 회전구간까지의 거리와 방향을 표시합니다.                                                                                                    |
| 2  | 두번째 회전구간까지의 거리와 방향을 표시합니다.                                                                                                    |
| 3  | 교차로 및 길 이름을 표시합니다.                                                                                                    |
| 4  | 제한속도 단속 및 거리를 표시합니다.                                                                                                    |
| 5  | 추천 차선 정보를 표시합니다.                                                                                                    |
| 6  | 목적지 및 출발지를 표시합니다.                                                                                                    |
| 7  | 경로 탐색 옵션을 표시하고, 목적지 또는 경유지 까지<br>도착 예정시각과 잔여거리를 제공합니다. 버튼을<br>누르면 경로에 대한 상세 정보를 확인 할 수 있습니다.<br>탭 선택 값에 따라 하단바 정보가 변경됩니다.<br>예 경유지 1 탭 상태에서 확인버튼을 누를 때, 하단바에 경유지 1까지 도착<br>예정시각과 잔여거리 정보가 표시됩니다. |
| 8  | 안내 리스트가 펼쳐집니다.                                                                                                    |

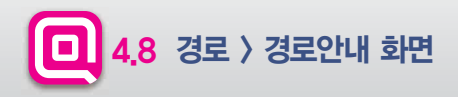

#### ▶ TBT 화면을 볼 수 있습니다.

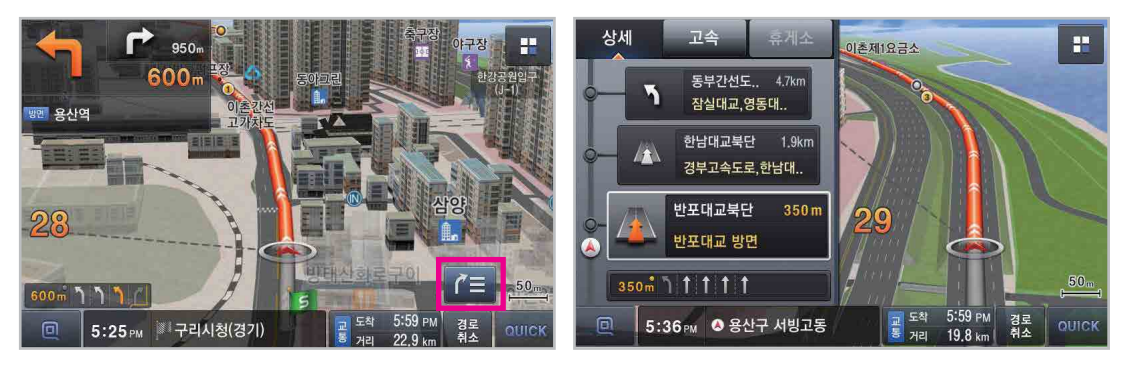

우측 버튼을 선택하면 안내 리스트가 펼쳐집니다.

〈상세모드〉

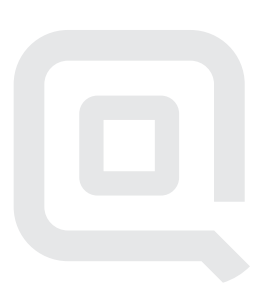

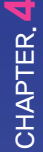

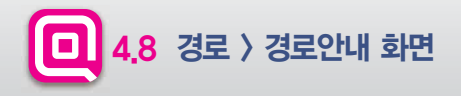

#### > 고속도로 및 휴게소 정보를 확인할 수 있습니다.

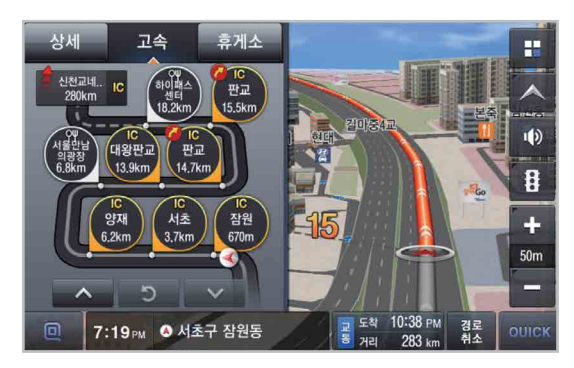

고속도로 주행 중 고속모드 화면으로 전환할 수 있습니다.

상단 [휴게소] 탭을 선택하면 경로상 휴게소 정보를 확인 할 수 있습니다.

물 도착 9:09 PM 거리 279 km

휴게소

83.4km

39.9km

7.4km

상세

고속

🦉 🐹 🚳 🔤 🖻

🥘 📰 🕲 🔯 📴 🛄

선산휴게소

문경휴게소

괴산휴게소

2.1km 1 1

\land 괴산군 장연면

🧶 🔜 🛞 🕿 😰

53

H

X

#### CHAPTER.5 교통정보

| 5,1          | 교통요약맵 | 57 |
|--------------|-------|----|
| 5 <u>.</u> 2 | 유고정보  | 58 |
| 5 <u>,</u> 3 | 뉴스    | 59 |
| 5,4          | 날씨정보  | 60 |

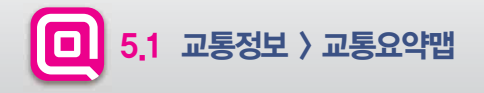

#### ▶ 교통 요약맵을 통하여 각 구간별 교통 상황을 실시간으로 확인할 수 있습니다.

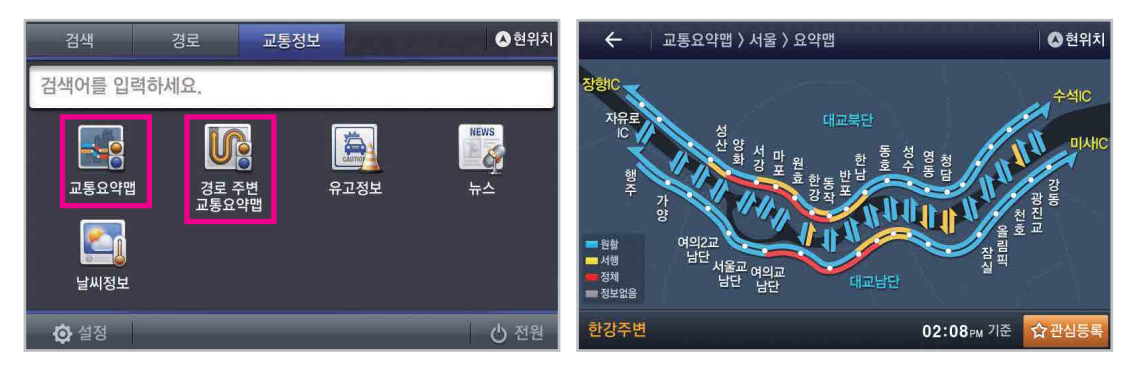

[교통정보]탭을 선택 후 교통요약맵 버튼을 누릅니다.

경로가 설정되어 있을 시, [경로 주변 교통 요약맵] 버튼을 누르면 경로주변의 교통 요약맵을 확인 할 수 있습니다. 해당 구간의 교통 정보를 색상으로 확인할 수 있습니다. 해당 교통 요약맵을 ☆ 관심등록 버튼을 눌러 저장할 수 있습니다. S

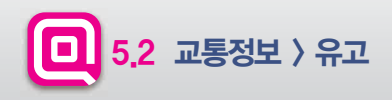

#### ▶ 유고 메뉴를 통해서 사고, 공사, 행사 등의 교통 정보를 얻을 수 있습니다.

| 검색 경로 교통정보 대학 교통 ▲ 현위치                          | ← 유고정보 전체 爻현위치                                          |
|-------------------------------------------------|---------------------------------------------------------|
| 검색어를 입력하세요.                                     | <u>에 연세로 대중교통전용</u> · · · · · · · · · · · · · · · · · · |
|                                                 | 🛕 연세로 대중교통전용 1 공각시 +                                    |
| 교통요약법 경로 주변 유고정보 뉴스                             | ▲ 서빙고로 서빙고가차 · · · · · · · · · · · · · · · · · ·        |
|                                                 | ▲ 강변북로 전면통제 /// ·/·······························       |
| ▶ <b>▶ ~ ~ ~ ~ ~ ~ ~ ~ ~ ~ ~ ~ ~ ~ ~ ~ ~ ~ </b> | ▲ 강변북로 전면통제 <u>치과</u>                                   |
|                                                 | 🚵 한천로 이문고가차도 🗸                                          |

교통정보 메뉴의 유고정보 아이콘을 누릅니다.

위의 화면과 같이 유고정보를 확인할 수 있습니다. 전체, 사고, 공사, 행사, 기타 항목으로 정렬할 수 있습니다.

CHAPTER, 5

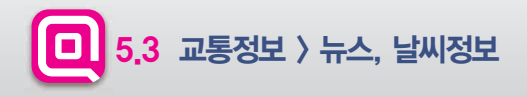

#### ▶실시간 뉴스와 날씨정보를 확인 할 수 있습니다.

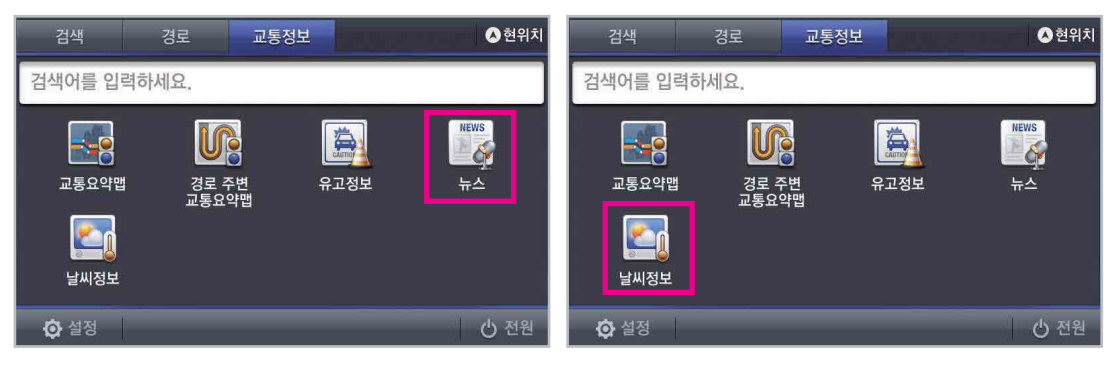

교통정보 메뉴의 뉴스 아이콘을 누릅니다. 전체, 시사, 생활/문화, 과학/IT 항목의 실시간 뉴스를 확인할 수 있습니다.

교통정보 메뉴의 날씨정보 아이콘을 누릅니다.

날씨정보 〉 오늘날씨 গ্রিখ 🏊 15°c জ্বর্য 🐔 15°c 2/8 8 9 10 14 14 13 15°C 3+## 10% 154 48 9 9 -1841 14°C 设合射量 10% 7850 207 11 11°C 召中联番 10% 214 -80 9 0241 8°C 강수화률 10% 47 10 0341 8 5°C 강수확물 10%

위의 화면과 같이 날씨정보를 확인할 수 있습니다. 오늘 날씨, 기상레이더, 기상특보 메뉴중 원하는 항목을 선택합니다. S

#### CHAPTER.6 설정

| ////// |      | /////////////////////////////////////// | //////// |
|--------|------|-----------------------------------------|----------|
| 6,1    | 안내설정 |                                         | 63       |
| 6,2    | 지도설정 |                                         | 65       |
| 6.3    | 경로탐색 |                                         | 66       |
| 6.4    | 기타   |                                         | 67       |
| 6.5    | 시스템  |                                         | 68       |

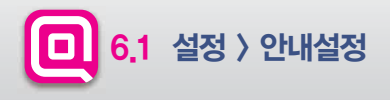

#### ▶ 내비게이션과 관련된 설정을 변경할 수 있습니다.

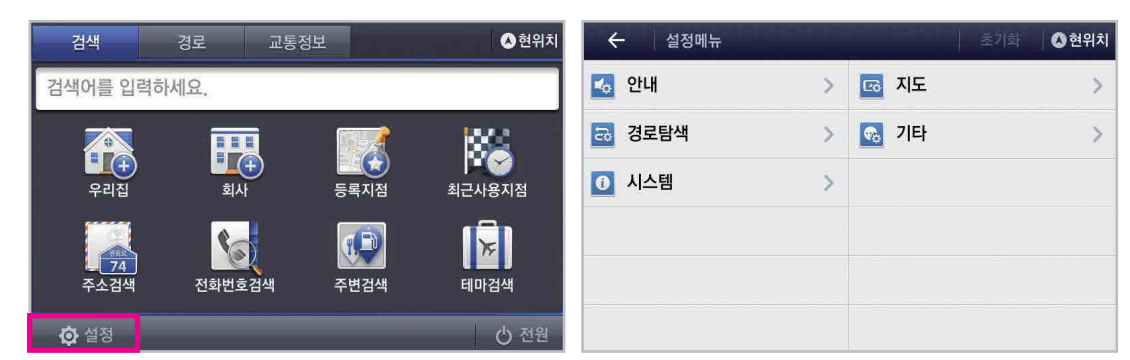

하단 '설정' 메뉴를 눌러 내비게이션 [안내] [지도] [경로탐색] [기타] [시스템] 설정을 변경 할 수 있습니다.

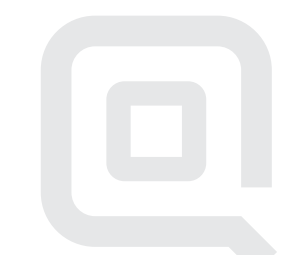

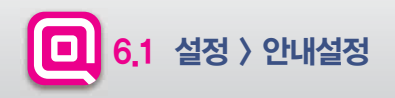

#### ▶ 안내와 관련된 설정을 변경할 수 있습니다.

| 구분       | 설정 항목           | 내용                                                                   |  |  |  |  |
|----------|-----------------|----------------------------------------------------------------------|--|--|--|--|
|          | 안내음성종류          | 한국어 / 영어 선택 가능                                                       |  |  |  |  |
|          | 안내거리 표시 기준      | 회전 지점까자의 잔여거리 안내를 현위치 또는 직전회전지점으로 설정                                 |  |  |  |  |
| 기본       | 안내 리스트          | /내 리스트 ON/OFF 설정                                                     |  |  |  |  |
|          | 안내모드            | 관광모드, 확대도모드, 버추얼맵모드 ON/OFF 설정                                        |  |  |  |  |
|          | 안내 종류           | 차선음성안내, 버스전용차선, T-Point 안내, 터널안내, 행정경계 안내, NRG 안내, 휴식권고 안내 ON/OFF 설정 |  |  |  |  |
| 교통<br>정보 | 교통정보 구간 알림      | 주행 시, 교통정보 구간 알림 설정                                                  |  |  |  |  |
|          | 경로 내 교통 정보 음성안내 | 전방의 교통상황에 대해 음성안내 설정                                                 |  |  |  |  |
|          | 이동식 안내          | 과속 단속 이동식 카메라 안내를 OFF, 주간, 주/야간으로 설정                                 |  |  |  |  |
|          | 과속 알림           | 운행중 과속 경고음 안내를 설정                                                    |  |  |  |  |
| 안선<br>운행 | 제한 속도 알림        | 고속도로, 도시고속, 국도 등 도로별 제한속도에 대한 안내 설정                                  |  |  |  |  |
|          | 카메라 종류          | 고정식과속, 주정차단속, 신호위반, 끼어들기 등 카메라 종류별 안내를 설정                            |  |  |  |  |
|          | 안전운행 종류         | 사고다발, 철도건널목, 낙석주의, 안개 주의 등 안전운행 종류별 안내를 설정                           |  |  |  |  |

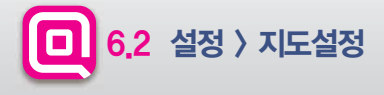

#### ▶ 지도화면과 관련된 설정을 변경할 수 있습니다.

| 구분         | 설정 항목            | 내용                                                       |  |  |  |
|------------|------------------|----------------------------------------------------------|--|--|--|
|            | 기본색상             | 주간모드 시 배경화면, 표시 상태를 설정                                   |  |  |  |
|            | 경로선 색상           | 경로선 색상 설정                                                |  |  |  |
|            | 주/야간 색상          | 주, 야간, 자동 모드 설정                                          |  |  |  |
| 지도         | 지도 뷰             | 지도 뷰 모드 설정                                               |  |  |  |
| 스타일        | 안내 화면 배치         | 지도 화면 내 버튼 및 안내 요소의 좌/우 배치 설정                            |  |  |  |
|            | 표시 각도            | 지도상 버드뷰 표시 각도 설정                                         |  |  |  |
|            | 글자크기             | 화면에 표시되는 글자 크기 설정                                        |  |  |  |
|            | 주기 언어            | 지도화면에 표시되는 글자 언어를 한글 또는 영문으로 설정                          |  |  |  |
|            | 교통 흐름선 표시 여부     | 지도 상 교통 흐름선 표시 On/Off 설정                                 |  |  |  |
| 표시<br>저너   | 자동차 아이콘          | 화면에 표시되는 자동차 아이콘 변경                                      |  |  |  |
| 0 <u>-</u> | 항목               | 건물입체, 등록지, 일방통행 등 지도에 표시되는 세부 항목 On/Off 설정               |  |  |  |
|            | 현위치 복귀 시간        | 지도 상 차량 위치와 현재 치량 위치가 다를 경우 현재 차량 위치로 자동 복귀하는데 걸리는 시간 설정 |  |  |  |
|            | 속도 버튼 기능         | 속도 버튼 선택 시 재탐색 기능 수행 여부 설정                               |  |  |  |
| 기타         | 지도 버튼 자동 숨김      | 지도 위 버튼의 자동 숨김 또는 고정 여부 설정                               |  |  |  |
|            | 부팅 시 Quick 메뉴 표시 | 부팅 시 Quick 메뉴 표시 여부 설정                                   |  |  |  |
|            | 현재 속도 표시         | 차량의 현재속도 On/Off 설정 Off 시에도, 카메라 안내가 진행될 때에는 현재 속도가 표시됨   |  |  |  |

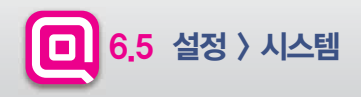

#### ▶ 경로탐색과 관련된 설정을 변경할 수 있습니다.

| 구분   | 설정 항목        | 내용                            |
|------|--------------|-------------------------------|
|      | 목적지 방향 고려 탐색 | 경로 탐색 시 목적지 방향 고려 여부 설정       |
| 기버트내 | 시간제 통제 반영 탐색 | 시간/요일에 따른 진입 통제 여부를 반영한 탐색 실행 |
| 기존님색 | 자동차 전용도로 회피  | 경로 탐색 시 자동차 전용도로 회피 여부 설정     |
|      | 요금소 회피       | 경로 탐색 시 요금소 회피 여부 설정          |
| 재탐색  | 교통정보 재탐색 주기  | 교통정보 자동 재탐색 시간 설정             |
|      | 고의 이탈 반영 재탐색 | 고의 이탈 반영 경로탐색 방법의 사용여부를 설정    |

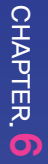

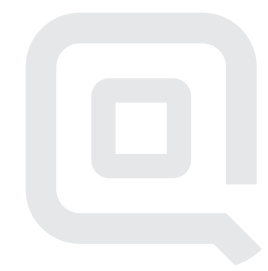

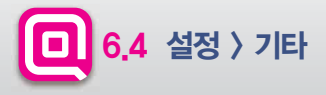

#### ▶ 기타 설정을 변경할 수 있습니다.

| 기타     | 설정 항목      | 내용                                                 |
|--------|------------|----------------------------------------------------|
|        | 내비시작 알리고   | 내비게이션 시작 시 알리고 화면 On/Off 설정                        |
| 01-1-1 | 정각 알림      | 매시 정각에 시보음성 설정                                     |
| 걸디꼬    | 지역 알리고     | 특정 지역을 지날 경우 음성 및 상세 내용에 대한 알리고 안내 설정              |
|        | 목적지 주변 알리고 | 목적지 주변에 도착할 경우 특정 브랜드의 설명 등 알리고 설정                 |
| = -10  | 버튼음        | 버튼을 누를 때의 효과음 설정                                   |
| 요끠금    | 시작/종료음     | 내비게이션 시작/종료 시 인트로음의 실행 여부 설정                       |
|        | 보유 차종      | 보유 차종 항목 설정. 보유 차종 설정은 고속도로 통행 요금 안내 시 활용          |
|        | 연료 종류      | 보유 차종의 연료 항목을 설정. 주변검색의 주유소를 선택할 경우 검색 결과에 영향      |
| >I⊏I   | 하이패스       | 하이패스 안내 제공 설정. 고속도로 요금소에서 하이패스 차로의 제한속도 및 요금안내에 활용 |
|        | 주소 표시 방식   | 검색 결과 리스트에 표시할 주소를 도로명 또는 지번주소 형태로 설정              |

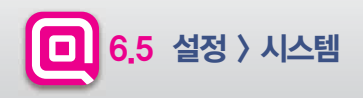

#### ▶시스템관련 정보를 확인 할 수 있습니다.

| ← 설정메뉴 〉시스                                                             | 템정보                                    |                                             | 🔕 현위치 |
|------------------------------------------------------------------------|----------------------------------------|---------------------------------------------|-------|
| <ul> <li>위성정보</li> <li>제품정보</li> <li>유 오픈소스 라이선스</li> </ul>            | · 날짜<br>· 시간<br>· 고도<br>· 속도<br>· HDOP | 0000/00/00<br>00:00:00<br>0m<br>0 km/h<br>0 |       |
| 이 귀경 정도<br>위성관련 정보를 표시합니다.<br>00사용: 현재 사용하는 위성개수<br>00보임: 현재 수신되는 위성개수 | 위성 로그                                  | 기록 시작                                       |       |

위성정보 항목에서 날짜, 시간, 고도, 속도 등 위성정보를 확인 할 수 있으며, 위성로그 기록시작 여부를 설정할 수 있습니다.

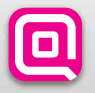

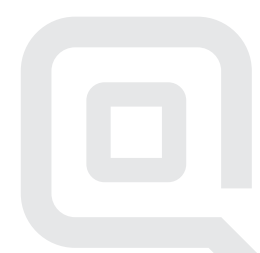

#### CHAPTER.7 부록

| 7,X | 브랜드 스토리 | 71 |
|-----|---------|----|
| 7.2 | 자주하는 질문 | 72 |

**7.3** AS 안내 ----- 73

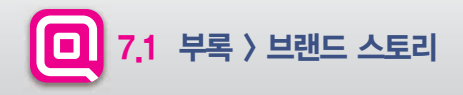

#### Moving Smart GINI 브랜드 스토리

현대엠엔소프트(주)의 지니는 국내에서 가장 많은 내비게이션 단말기에 탑재되어 있는 내비게이션 소프트웨어로 사용자들에게 가장 많은 사랑을 받는, 시장점유율 1위 브랜드입니다.

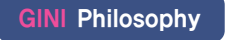

#### 함께하면 즐거운 내비게이션 소프트웨어

지니만의 편리한 기능과 개선을 통해 지니와 함께 운행하는 매 순간순간마다 즐거움을 선사할 것을 약속합니다.

#### 기능에 충실한 내비게이션 소프트웨어

지속적인 기능 업그레이드와 양질의 데이터 업데 이트를 통해 보다 정확하고 편리하여 전문적인 내비게이션 본연의 기치를 추구합니다.

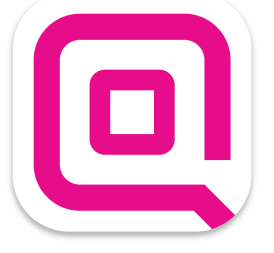

#### 쉽고 친근한 내비게이션 소프트웨어

모든 고객을 배려하여 누구든지 쉽게 사용할 수 있는 사용 환경을 제공함으로써 지니가 드리는 많은 혜택을 더욱 많은 고객들이 경험할 수 있도록 최선을 다합니다.

68

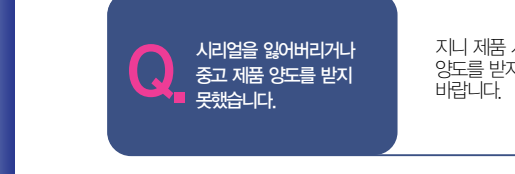

지니 제품 시리얼은 지도 업데이트를 위한 고객 권리 인증수단으로 분실 또는 중고 제품 구입 시 양도를 받지 못한 경우 시리얼 재발행이 불가하며, 업데이트를 위해서는 고객센터로 문의하여 주시기 비랍니다

지니 제품(시리얼) 번호를 입력했는데 [해당 제품 (시리얼) 번호는 이미 등록 되어 있습니다.] 라는 메시지가 뜹니다.

현대엠엔소프트 홈페이지 〉 고객센터 〉 중복인증신청 페이지를 통해 처리할 수 있으며 신청 시 지니 제품시리엨) 번호 스티커를 사진 찍어 첨부해 주셔야만 확인 후 처리가 가능합니다. 상세한 내용은 현대엠엔소프트 홈페이지의 고객센터 메뉴를 참고해 주시기 바랍니다.

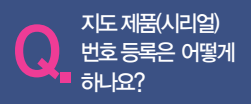

지니 제품(시리얼) 번호는 영문+숫자 조합으로 이루어져 있으며 단말기의 뒷면이나 밑면, 사용자 매뉴얼, CPS뒷면에 홀로그램 스티커 형태로 부착되어 있습니다. 지니 제품(시리얼) 번호 16자리를 확인하여 [현대엠엔소프트 홈페이지 ) 지니 ) 제품등록/업데이트] 페이지에서 등록하시기 바랍니다.

업데이트 센터를 다운로드 하거나 지도 데이터를 업데이트 하시려면 지니 제품(시리얼) 번호를 현대엠엔소프트 홈페이지 (http://www.hyundai-mnsoft.com)에서 등록하셔야 합니다.

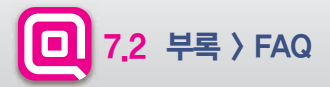

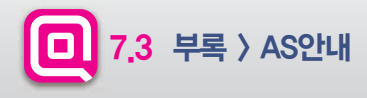

#### ▶ AS를 맡기시기 전에 반드시 SD카드를 백업해 주세요

지도와 관련하여 고객센터로 접수된 제품은 부득이하게 저장된 데이터를 삭제해야 하는 경우가 발생할 수 있습니다. 따라서 SD 메모리 카드 등에 저장된 중요한 데이터는 신청 전에 반드시 미리 백업해 두시기 바랍니다. 데이터 삭제와 관련하여 당시에서는 일체의 책임이 없음을 알려드리오니 이 점 유의하시기 바랍니다.

#### ▶ 현대엠엔소프트(주) 고객 지원 안내

#### 지도 업데이트 관련 문의 : 1577-4767

현대엠엔소프트(주) 고객센터에서는 내비게이션 지도 업데이트 및 인증 관련 서비스가 가능합니다. 기타 내비게이션 단말기에 대한 사용법 및 A/S 문의는 해당 단말기 업체의 A/S센터를 이용해주시길 바랍니다.

#### 고객센터 운영시간

운영시간 : 월-금 오전 9시-오후 6시 팩스안내 : 070-4244-4767

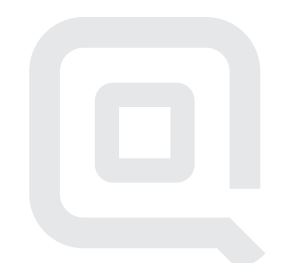

69

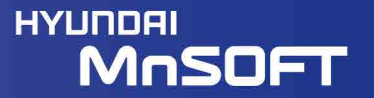